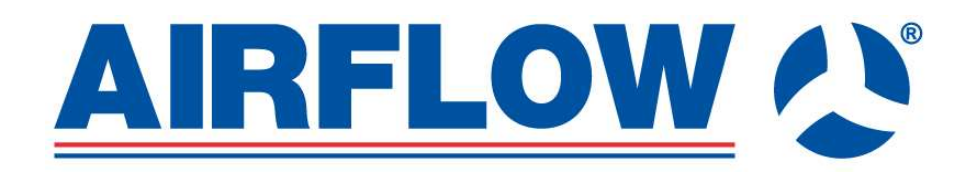

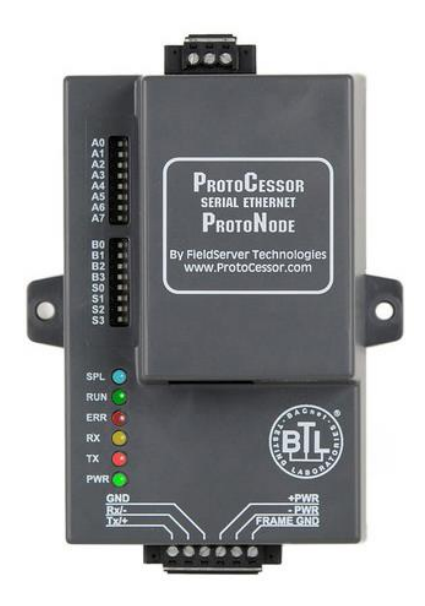

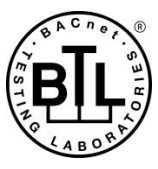

ProtoNode FPC-N40 (RD-BACnet/KNX) For Interfacing Airflow Commercial MVHR units To Building Automation Systems: BACnet/ IP, KNX Part number: 90000554

> APPLICABILITY & EFFECTIVITY Explains ProtoNode FPC-N40 hardware and how to install it. The document release: 10<sup>st</sup> March 2023

## **Technical Support:**

Thank you for purchasing the ProtoNode (RD-BACnet/KNX; Part number: 90000554).

Please call Airflow for Technical support of the RD-BACnet/KNX product.

Support Contact Information: Airflow Developments Ltd Aidelle House, Lancaster Road Cressex Business Park High Wycombe Buckinghamshire HP12 3QP

Tel: +44 1494 525252

Email: technical@airflow.com

Website: airflow.com

# **Certifications**

## BTL MARK – BACNET TESTING LABORATORY

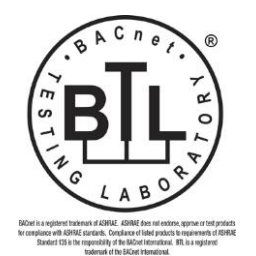

The BTL Mark on ProtoNode RER is a symbol that indicates that a product has passed a series of rigorous tests conducted by an independent laboratory which verifies that the product correctly implements the BACnet features claimed in the listing. The mark is a symbol of a high-quality BACnet product. Go to <a href="http://www.BACnetInternational.net/btl/">http://www.BACnetInternational.net/btl/</a> for more information about the BACnet Testing Laboratory. Click here for <a href="http://www.BACnetPIC Statement">BACnet PIC Statement</a>.

## TABLE OF CONTENTS

|                     | Introduction                                                                                                    | 4                                                                                                    |
|---------------------|----------------------------------------------------------------------------------------------------|----------------------------------------------------------------------------------------------------|
|                     | 1.1 RD-BACnet/KNX Gateway                                                                                                    | 4                                                                                                    |
|                     | 1.2 Airflow Devices and Point Count Available                                                                                                    | 6                                                                                                    |
|                     | 1.3 Relevant fw version                                                                                                    | 6                                                                                                    |
| 2                   | Interfacing RD-BACnet/KNX to Devices                                                                                                    | 7                                                                                                    |
| -                   | 2.1 RD-BACnet/KNX                                                                                                    | 7                                                                                                    |
|                     | 2.2 Device Connections to RD-BACnet/KNX                                                                                                    | 7                                                                                                    |
|                     | 2.3 Connecting Power to ProtoNode.                                                                                                    | 8                                                                                                    |
| •                   |                                                                                                    | ~                                                                                                    |
| 3                   | Communication Setup for RD-BAChet/KNX                                                                                                    | 9                                                                                                    |
|                     | 3.1 Record Identification Data                                                                                                    | 9                                                                                                    |
|                     | 3.2 Selling the Field Flotocol                                                                                                    | 9<br>0                                                                                                    |
|                     | 3.2.1 Selection of the Protocol Instance (DIP Switch 40 47)                                                                                                    | 9                                                                                                    |
|                     | 5.2.2 Setting the Node/ID Device Instance (DIP Switch $AO = A/$ )                                                                                                    | 10                                                                                                    |
|                     | 3.3 Configuring Device Communications                                                                                                    | 11                                                                                                    |
|                     | 3.3 Uninguning Device Communications                                                                                                    | .11                                                                                                    |
|                     | 3.3.2 IP address RESET                                                                                                    | 12                                                                                                    |
|                     | 3 3 3 Web server security                                                                                                    | 13                                                                                                    |
|                     | 3.3.4 Create KNX profile                                                                                                    | 14                                                                                                    |
|                     | 3 3 5 Create RACnet IP profile                                                                                                    | 15                                                                                                    |
|                     | 3.3.6 Create BACnet MS/TP profile                                                                                                    | .16                                                                                                    |
|                     | 3.3.7 How to Start the Installation Over: Clearing Profiles                                                                                                    | .17                                                                                                    |
|                     | 3.3.8 Profile type                                                                                                    | .17                                                                                                    |
|                     | 3.3.9 A new profile download                                                                                                    | .17                                                                                                    |
|                     | 3.3.10 Profile List                                                                                                    | .18                                                                                                    |
|                     |                                                                                                    |                                                                                                    |
| 4                   | Communication overview                                                                                                    | 19                                                                                                    |
| 5                   | Assiging the real data                                                                                                    | 21                                                                                                    |
| -                   |                                                                                                    |                                                                                                    |
| 6                   | Data noint content                                                                                                    | 23                                                                                                    |
| 6                   | Data point content                                                                                                    | <b>23</b>                                                                                                    |
| 6                   | Data point content         6.1       RD4 Modbus TCP/IP Mappings BACnet/IP and KNX, img CN1007 and CN2077         6.2       RD5 Modbus TCP/IP Mappings to BACnet/IP and KNX, img CN1007                                                                                                    | <b>23</b><br>.23<br>.25                                                                                                  |
| 6                   | Data point content         6.1       RD4 Modbus TCP/IP Mappings BACnet/IP and KNX, img CN1007 and CN2077         6.2       RD5 Modbus TCP/IP Mappings to BACnet/IP and KNX, img CN1007         6.3       RD5 Modbus TCP/IP Mappings to BACnet/IP and KNX, img CN2077                                                                                                    | 23<br>.23<br>.25<br>.27                                                                                                  |
| 6                   | Data point content         6.1       RD4 Modbus TCP/IP Mappings BACnet/IP and KNX, img CN1007 and CN2077         6.2       RD5 Modbus TCP/IP Mappings to BACnet/IP and KNX, img CN1007         6.3       RD5 Modbus TCP/IP Mappings to BACnet/IP and KNX, img CN2077         6.4       SMART box Modbus TCP/IP Mappings to BACnet/IP and KNX, img CN2077                                                                                                    | <b>23</b><br>.23<br>.25<br>.27<br>.29                                                                                    |
| 6                   | Data point content6.1RD4 Modbus TCP/IP Mappings BACnet/IP and KNX, img CN1007 and CN20776.2RD5 Modbus TCP/IP Mappings to BACnet/IP and KNX, img CN10076.3RD5 Modbus TCP/IP Mappings to BACnet/IP and KNX, img CN20776.4SMART box Modbus TCP/IP Mappings to BACnet/IP and KNX, img CN20776.5aMotion (RD6) Modbus TCP/IP mappings to BACnet IP, SMTP and KNX, img CN2180                                                                                                    | 23<br>.23<br>.25<br>.27<br>.29<br>30                                                                                     |
| 6                   | Data point content         6.1       RD4 Modbus TCP/IP Mappings BACnet/IP and KNX, img CN1007 and CN2077         6.2       RD5 Modbus TCP/IP Mappings to BACnet/IP and KNX, img CN1007         6.3       RD5 Modbus TCP/IP Mappings to BACnet/IP and KNX, img CN2077         6.4       SMART box Modbus TCP/IP Mappings to BACnet/IP and KNX, img CN2077         6.5       aMotion (RD6) Modbus TCP/IP mappings to BACnet IP, SMTP and KNX, img CN2180                                                                                                    | 23<br>.23<br>.25<br>.27<br>.29<br>30                                                                                     |
| 6                   | Data point content6.1RD4 Modbus TCP/IP Mappings BACnet/IP and KNX, img CN1007 and CN20776.2RD5 Modbus TCP/IP Mappings to BACnet/IP and KNX, img CN10076.3RD5 Modbus TCP/IP Mappings to BACnet/IP and KNX, img CN20776.4SMART box Modbus TCP/IP Mappings to BACnet/IP and KNX, img CN20776.5aMotion (RD6) Modbus TCP/IP mappings to BACnet IP, SMTP and KNX, img CN2180ppendix A. Modbus index table                                                                                                    | 23<br>.23<br>.25<br>.27<br>.29<br>30<br>34                                                                               |
| 6<br>Ai<br>Ai       | Data point content         6.1       RD4 Modbus TCP/IP Mappings BACnet/IP and KNX, img CN1007 and CN2077         6.2       RD5 Modbus TCP/IP Mappings to BACnet/IP and KNX, img CN1007         6.3       RD5 Modbus TCP/IP Mappings to BACnet/IP and KNX, img CN2077         6.4       SMART box Modbus TCP/IP Mappings to BACnet/IP and KNX, img CN2077         6.5       aMotion (RD6) Modbus TCP/IP mappings to BACnet IP, SMTP and KNX, img CN2180         ppendix A. Modbus index table         ppendix B. Troubleshooting                                                                                                    | 23<br>.23<br>.25<br>.27<br>.29<br>30<br>34<br>35                                                                         |
| 6<br>Ar<br>Ar       | Data point content         6.1       RD4 Modbus TCP/IP Mappings BACnet/IP and KNX, img CN1007 and CN2077         6.2       RD5 Modbus TCP/IP Mappings to BACnet/IP and KNX, img CN1007         6.3       RD5 Modbus TCP/IP Mappings to BACnet/IP and KNX, img CN2077         6.4       SMART box Modbus TCP/IP Mappings to BACnet/IP and KNX, img CN2077         6.5       aMotion (RD6) Modbus TCP/IP mappings to BACnet IP, SMTP and KNX, img CN2180         ppendix A. Modbus index table         ppendix B. Troubleshooting         Appendix B.1. Viewing Diagnostic information                                                                                                    | 23<br>.23<br>.25<br>.27<br>.29<br>30<br>34<br>.35<br>.35                                                                 |
| 6<br>Ar<br>Ar       | Data point content         6.1       RD4 Modbus TCP/IP Mappings BACnet/IP and KNX, img CN1007 and CN2077         6.2       RD5 Modbus TCP/IP Mappings to BACnet/IP and KNX, img CN1007         6.3       RD5 Modbus TCP/IP Mappings to BACnet/IP and KNX, img CN2077         6.4       SMART box Modbus TCP/IP Mappings to BACnet/IP and KNX, img CN2077         6.5       aMotion (RD6) Modbus TCP/IP mappings to BACnet IP, SMTP and KNX, img CN2180         ppendix A. Modbus index table         ppendix B. Troubleshooting         Appendix B.1. Viewing Diagnostic information         Appendix B.2. Check Wiring and Settings                                                                                                    | 23<br>.23<br>.25<br>.27<br>.29<br>.30<br>34<br>.35<br>.35                                                                |
| 6<br>Ap<br>Ap       | Data point content         6.1       RD4 Modbus TCP/IP Mappings BACnet/IP and KNX, img CN1007 and CN2077         6.2       RD5 Modbus TCP/IP Mappings to BACnet/IP and KNX, img CN1007         6.3       RD5 Modbus TCP/IP Mappings to BACnet/IP and KNX, img CN2077         6.4       SMART box Modbus TCP/IP Mappings to BACnet/IP and KNX, img CN2077         6.5       aMotion (RD6) Modbus TCP/IP mappings to BACnet IP, SMTP and KNX, img CN2180         ppendix A. Modbus index table         ppendix B. Troubleshooting         Appendix B.1. Viewing Diagnostic information         Appendix B.2. Check Wiring and Settings         Appendix B.3. Take Diagnostic Capture With the FieldServer Utilities                                                                                                    | 23<br>.23<br>.25<br>.27<br>.29<br>.30<br>34<br>35<br>.35<br>.35                                                          |
| 6<br>Ar<br>Ar       | Data point content         6.1       RD4 Modbus TCP/IP Mappings BACnet/IP and KNX, img CN1007 and CN2077         6.2       RD5 Modbus TCP/IP Mappings to BACnet/IP and KNX, img CN1007         6.3       RD5 Modbus TCP/IP Mappings to BACnet/IP and KNX, img CN2077         6.4       SMART box Modbus TCP/IP Mappings to BACnet/IP and KNX, img CN2077         6.5       aMotion (RD6) Modbus TCP/IP mappings to BACnet/IP and KNX, img CN2077         6.5       aMotion (RD6) Modbus TCP/IP mappings to BACnet IP, SMTP and KNX, img CN2180         ppendix A. Modbus index table                                                                                                    | 23<br>.23<br>.25<br>.27<br>.29<br>.30<br>34<br>.35<br>.35<br>.35<br>.35<br>.35                                           |
| 6<br>Ar<br>Ar       | Data point content         6.1       RD4 Modbus TCP/IP Mappings BACnet/IP and KNX, img CN1007 and CN2077         6.2       RD5 Modbus TCP/IP Mappings to BACnet/IP and KNX, img CN1007         6.3       RD5 Modbus TCP/IP Mappings to BACnet/IP and KNX, img CN2077         6.4       SMART box Modbus TCP/IP Mappings to BACnet/IP and KNX, img CN2077         6.5       aMotion (RD6) Modbus TCP/IP mappings to BACnet IP, SMTP and KNX, img CN2180         ppendix A. Modbus index table                                                                                                    | 23<br>.23<br>.25<br>.27<br>.29<br>.30<br>34<br>.35<br>.35<br>.35<br>.35<br>.35<br>.37<br>.38                             |
| 6<br>Aş<br>Aş       | Data point content         6.1       RD4 Modbus TCP/IP Mappings BACnet/IP and KNX, img CN1007 and CN2077         6.2       RD5 Modbus TCP/IP Mappings to BACnet/IP and KNX, img CN1007         6.3       RD5 Modbus TCP/IP Mappings to BACnet/IP and KNX, img CN2077         6.4       SMART box Modbus TCP/IP Mappings to BACnet/IP and KNX, img CN2077         6.5       aMotion (RD6) Modbus TCP/IP mappings to BACnet IP, SMTP and KNX, img CN2180         ppendix A. Modbus index table                                                                                                    | 23<br>.23<br>.25<br>.27<br>.30<br>.30<br>.35<br>.35<br>.35<br>.35<br>.35<br>.37<br>.38                                   |
| 6<br>Ai<br>Ai       | Data point content         6.1       RD4 Modbus TCP/IP Mappings BACnet/IP and KNX, img CN1007 and CN2077         6.2       RD5 Modbus TCP/IP Mappings to BACnet/IP and KNX, img CN1007         6.3       RD5 Modbus TCP/IP Mappings to BACnet/IP and KNX, img CN2077         6.4       SMART box Modbus TCP/IP Mappings to BACnet/IP and KNX, img CN2077         6.5       aMotion (RD6) Modbus TCP/IP mappings to BACnet IP, and KNX, img CN2077         6.5       aMotion (RD6) Modbus TCP/IP mappings to BACnet IP, SMTP and KNX, img CN2180         ppendix A. Modbus index table                                                                                                    | 23<br>.23<br>.25<br>.27<br>.29<br>.30<br>34<br>.35<br>.35<br>.35<br>.35<br>.37<br>.38<br>.38<br>.38                      |
| 6<br>Ar<br>Ar       | Data point content         6.1       RD4 Modbus TCP/IP Mappings BACnet/IP and KNX, img CN1007 and CN2077         6.2       RD5 Modbus TCP/IP Mappings to BACnet/IP and KNX, img CN1007         6.3       RD5 Modbus TCP/IP Mappings to BACnet/IP and KNX, img CN2077         6.4       SMART box Modbus TCP/IP Mappings to BACnet/IP and KNX, img CN2077         6.5       aMotion (RD6) Modbus TCP/IP mappings to BACnet IP, SMTP and KNX, img CN2180         ppendix A. Modbus index table                                                                                                    | 23<br>.23<br>.25<br>.27<br>.29<br>.30<br>34<br>.35<br>.35<br>.35<br>.35<br>.35<br>.35<br>.37<br>.38<br>.38<br>.38<br>.38 |
| 6<br>Ar<br>Ar<br>Ar | Data point content         6.1       RD4 Modbus TCP/IP Mappings BACnet/IP and KNX, img CN1007 and CN2077         6.2       RD5 Modbus TCP/IP Mappings to BACnet/IP and KNX, img CN1007         6.3       RD5 Modbus TCP/IP Mappings to BACnet/IP and KNX, img CN2077         6.4       SMART box Modbus TCP/IP Mappings to BACnet/IP and KNX, img CN2077         6.5       aMotion (RD6) Modbus TCP/IP mappings to BACnet/IP and KNX, img CN2077         6.5       aMotion (RD6) Modbus TCP/IP mappings to BACnet IP, SMTP and KNX, img CN2180         ppendix A. Modbus index table       Motion (RD6) Modbus TCP/IP mappings to BACnet IP, SMTP and KNX, img CN2180         ppendix B. Troubleshooting       Motion (RD6) Modbus TCP/IP mappings to BACnet IP, SMTP and KNX, img CN2180         ppendix B. Troubleshooting       Motion (RD6) Modbus TCP/IP mappings to BACnet IP, SMTP and KNX, img CN2180         Appendix B.1. Viewing Diagnostic information       Motion (RD6) Modbus ICCP/IP mappings         Appendix B.2. Check Wiring and Settings       Motion (RD6) Modbus ICCP/IP With the FieldServer Utilities         Appendix B.3. Take Diagnostic Capture With the FieldServer Utilities       Motion (RD6) Modbus ICCP/IP BACnet/KNX and Devices         Appendix B.5. Image versions coping       Motion (RD6) Modbus ICCP/IP BACnet/KNX and Devices         Appendix C.1. Specifications       Motion (RD6) Motions         Appendix C.1.1. Compliance with UL Regulations | 23<br>.23<br>.25<br>.27<br>.29<br>30<br>34<br>35<br>.35<br>.35<br>.35<br>.35<br>.37<br>.38<br>.38<br>.38<br>.39          |

#### 1 INTRODUCTION

#### 1.1 RD-BACnet/KNX Gateway

RD-BACnet/KNX is an external, high performance **Building Automation multi-protocol gateway**. The delivery of the Airflow company contains the ProtoNode gateway equipped with the preloaded software image supporting Airflow HVAC unit DUPLEX with the RD4, RD5 or aMotion (RD6) control system. The RD-BACnet/KNX gateway with this software is provided as the **RD-BACnet/KNX** module.

The **RD-BACnet/KNX** is preconfigured to automatically communicate between Airflow products connected to the **RD-BACnet/KNX** and automatically configures them for BACnet/IP or KNX.

The **RD-BACnet/KNX** is pre-loaded with tested Profiles/Configurations for the supported devices. Regarding the further progress or HVAC devices development, the RD-BACnet/KNX range of support can be enlarged to new HVAC device type by the configuration files download – 3.3.9 and 3.3.10

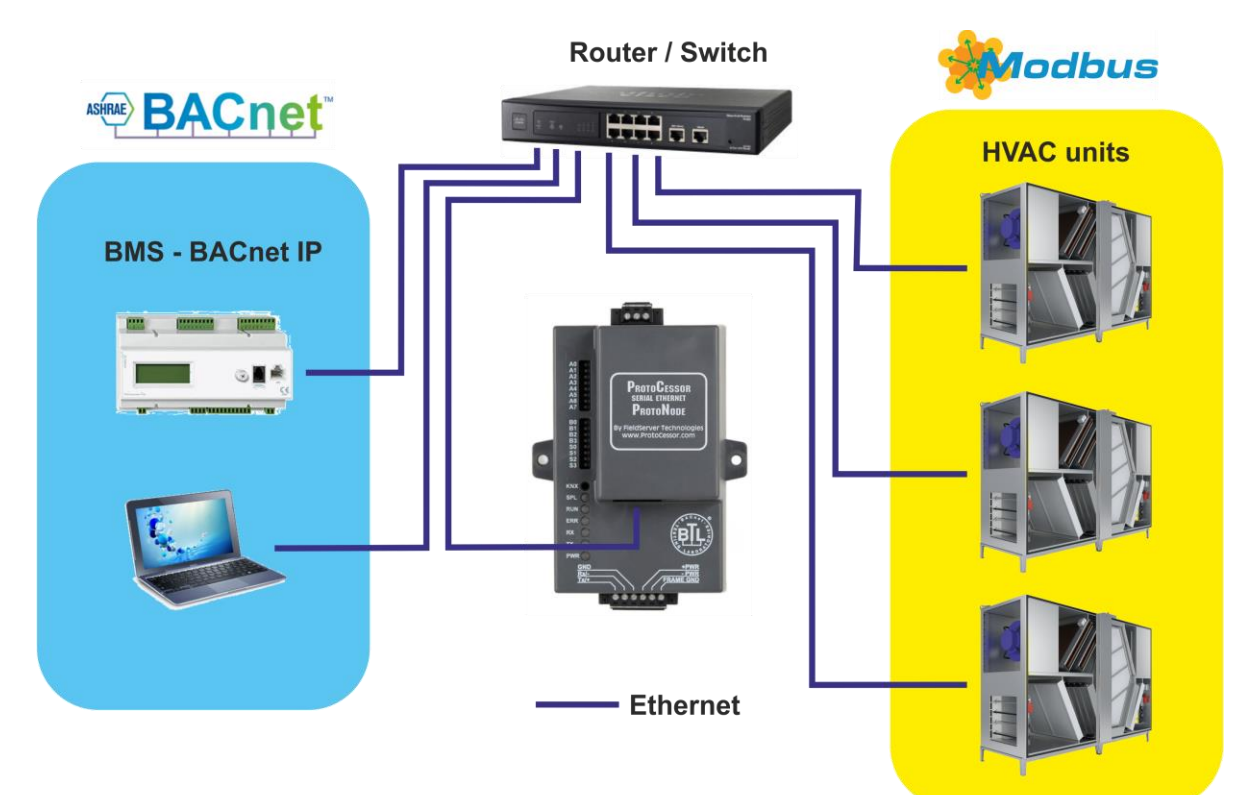

Fig 1: The BACnet IP topology

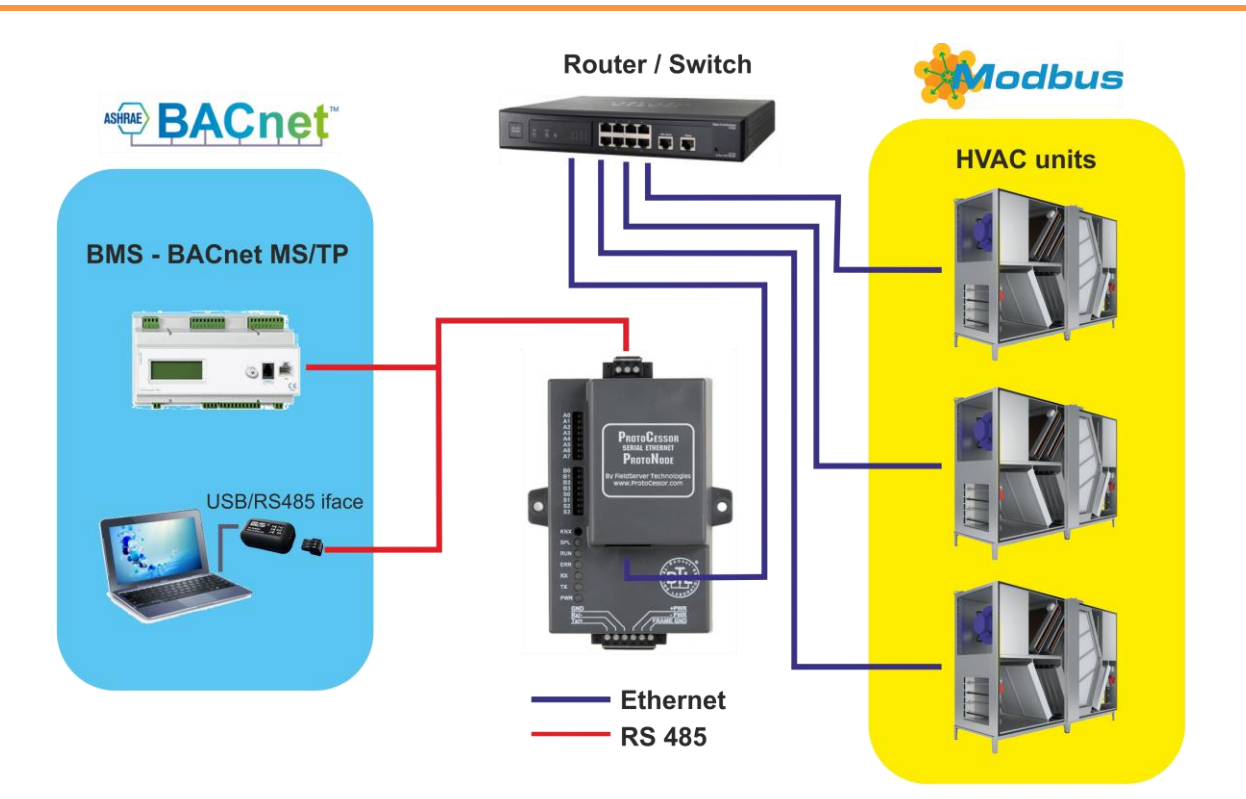

Fig 2: The BACnet MS/TP topology

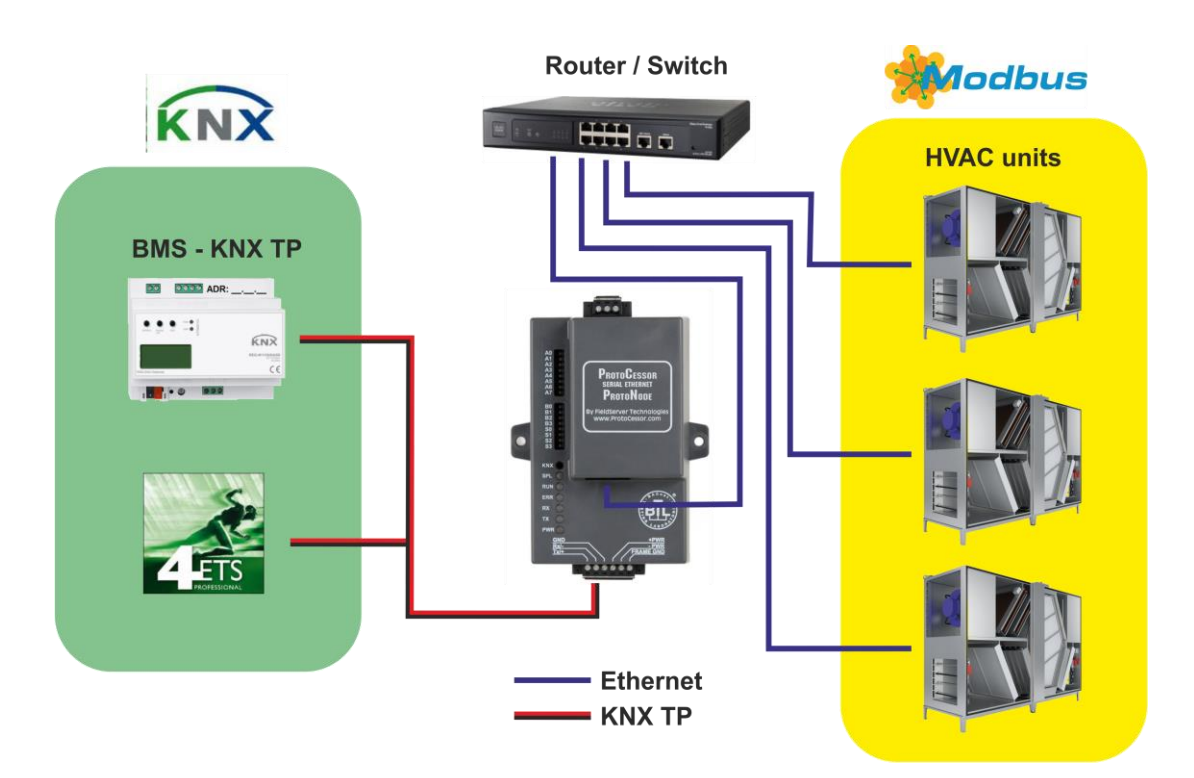

Fig 3: The KNX TP topology

## 1.2 Airflow Devices and Point Count Available

- The total number of devices attached to RD-BACnet/KNX cannot exceed 1500 Modbus registers for BACnet or KNX in total number
- Regarding the total number of the operated Modbus registers, the maximum number of connected devices accords to the table:

| Control system /<br>ProtoNode image | Point<br>Count | Max.number of devices<br>to 1 RD-BACnet/KNX |
|-------------------------------------|----------------|---------------------------------------------|
| HVAC RD4 /CN1007                    | 78             | 18                                          |
| HVAC RD5 / CN1007                   | 79             | 18                                          |
| HVAC RD5 / CN2077                   | 90             | 16                                          |
| SMARTbox VAV / CN2077               | 51             | 29                                          |
| RD6 / CN2180                        | 122            | 12                                          |

• The table reflects the situation, when all the connected devices are of the same type. In case of device type combination (eg. HVAC RD5 units and SMART boxes) the total sum of data points must be lower than 1500, as mentioned above.

#### Where to find the code of the "ProtoNode image"?

- Open the website of the RD-BACnet/KNX gateway see the chapter 4.
- Open the "Diagnostics & Debugging"

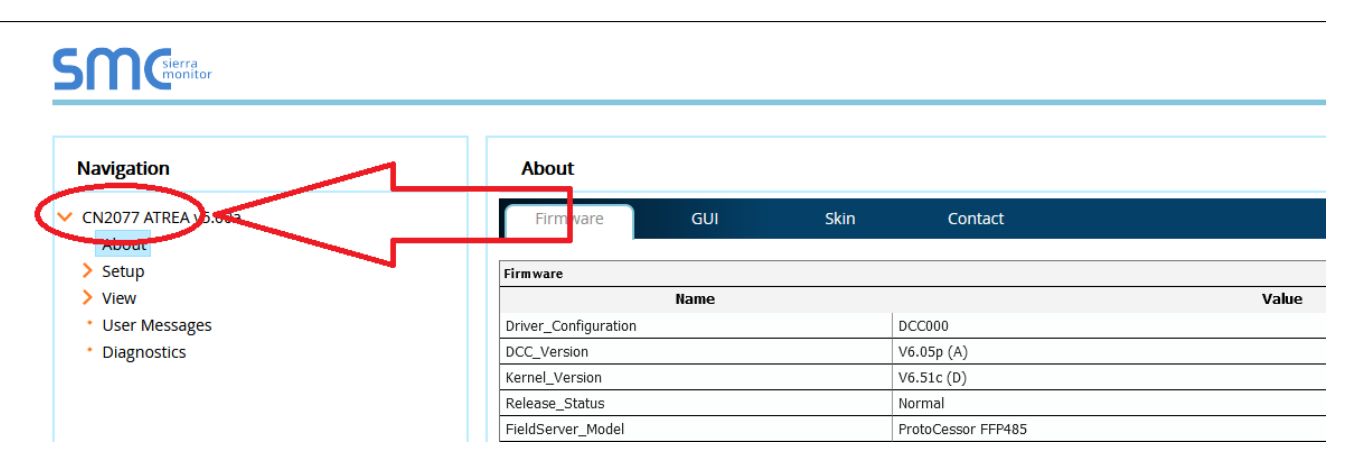

#### Fig 4: Reading of the sw image number

#### 1.3 Relevant fw version

All the functionalities described in this document are supported by the fw version:

- DCC Version: V6.05p(A)
- Kernel Version: V6.51c (D)

For the version of the RD-BACnet/KNX, see the web page of the module – Diagnostics & Debugging – About...

## 2 INTERFACING RD-BACNET/KNX TO DEVICES

## 2.1 RD-BACnet/KNX

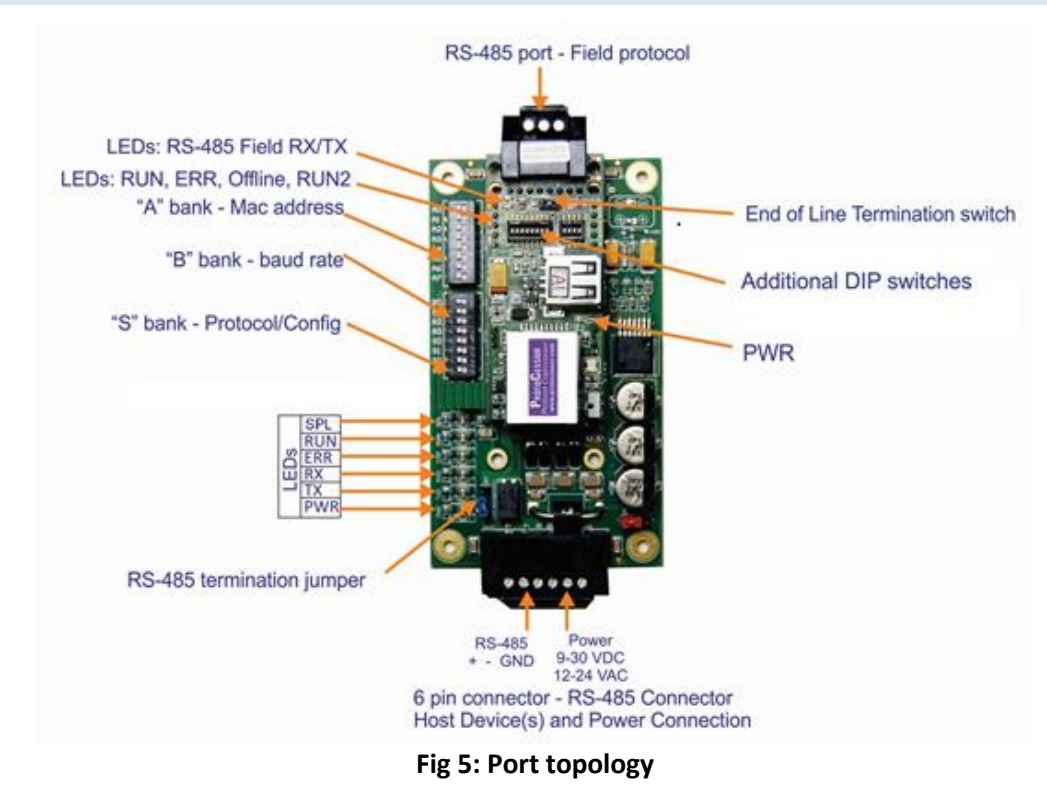

#### 2.2 Device Connections to RD-BACnet/KNX

#### **RD-BACnet/KNX 6 Pin Phoenix connector for KNX Devices**

- The 6 pin Phoenix connector is the same for RD-BACnet/KNX Pins 1 and 2 are for KNX.
- Pins 4 through 6 are for power. **Do not connect power** (wait until **Section 2.3**).

| Device Pins  | RD-<br>BACnet/KNX<br>Pin # | Pin<br>assignment |
|--------------|----------------------------|-------------------|
| Tx/+         | Pin 1                      | KNX +             |
| Rx/ -        | Pin 2                      | KNX -             |
| Pin GND      | Pin 3                      | GND               |
| Power In (+) | Pin 4                      | +PWR              |
| Power In (-) | Pin 5                      | -PWR              |
| Frame Ground | Pin 6                      | FRAME GND         |

Fig 6: Power supply connector

## 2.3 Connecting Power to ProtoNode.

Apply power to RD-BACnet/KNX as show below in Chyba! Nenalezen zdroj odkazů. Ensure that the p ower supply used complies with the specifications provided in **Appendix C.1**.

• RD-BACnet/KNX accepts either 9-30VDC or 12-24 VAC on pins 4 and 5.

| Power Requirement for RD-BACnet/KNX at 9V through 30 VDC or 12-24 VAC |           |           |       |  |  |  |  |
|-----------------------------------------------------------------------|-----------|-----------|-------|--|--|--|--|
| Current Draw Type                                                     |           |           |       |  |  |  |  |
| RD-BACnet/KNX                                                         | 12VDC/VAC | 24VDC/VAC | 30VDC |  |  |  |  |
| FPC – N40 (Typical)                                                   | 170mA     | 100mA     | 80mA  |  |  |  |  |
| FPC – N40 (Maximum)         240mA         140mA         100mA         |           |           |       |  |  |  |  |
|                                                                       |           |           |       |  |  |  |  |

Note: These values are 'nominal' and a safety margin should be added to the power supply of the host system. A safety margin of 25% is recommended.

#### **3** COMMUNICATION SETUP FOR RD-BACNET/KNX

#### 3.1 Record Identification Data

Each RD-BACnet/KNX has a unique part number located on the underside of the unit. This number should be recorded, as it may be required for technical support. The numbers are as follows:

| Model                              | Part Number  |  |  |  |
|------------------------------------|--------------|--|--|--|
|                                    | FPC-N40-1007 |  |  |  |
| ProtoNode FPC N40                  | FPC-N40-2077 |  |  |  |
|                                    | FPC-N40-2180 |  |  |  |
| Figure 1: ProtoCessor Part Numbers |              |  |  |  |

• FPC-N40 units have the following 3 ports: 2 x RS-485 and Ethernet

#### 3.2 Setting the Field Protocol

#### 3.2.1 Selection of the Protocol

- RD-BACnet/KNX units use the "S" bank of DIP switches (S0 S3) to select the Field Protocol.
  - See the table in fig. 3 for the switch settings to select BACnet IP, BACnet MS/TP or KNX.
  - The OFF position is when the DIP switches are set closest to the outside of the box.

# Note: Switch off the power supply of the RD-BACnet/KNX before any change of DIP switch position!

PROTOCESSOR SERIAL ETHERNET PROTONODE

By FieldServer Technologies www.ProtoCessor.com

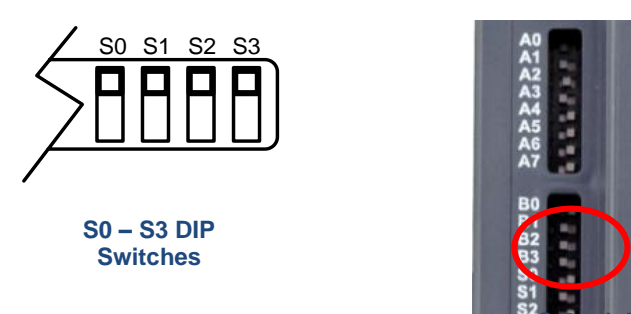

Fig 7: S DIP switches

| RD-BACnet/KNX FPC-N40 | S Bank DIP Switches |     |     |     |
|-----------------------|---------------------|-----|-----|-----|
| Profile               | S0                  | S1  | S2  | S3  |
| BACnet IP             | Off                 | Off | Off | Off |
| BACnet MS/TP          | On                  | Off | Off | Off |
| KNX                   | Off                 | Off | On  | Off |

Note: The communication via the BACnet MS/TP protocol is not supported in the default range of profiles. The presetting profile for the BACnet MS/TP must be downloaded to the particular RD-BACnet/KNX module.

The download process is described in the chap.3.3.9 and 3.3.10

3.2.2 Setting the Node/ID Device Instance (DIP Switch A0 – A7)

- The A Bank DIP switches on the ProtoNode allow users to set the Node-ID/Device Instance on the Field RS-485.
- DIP switches A0 A7 can also be used to set the MAC Address for BACnet MS/TP and BACnet/IP.

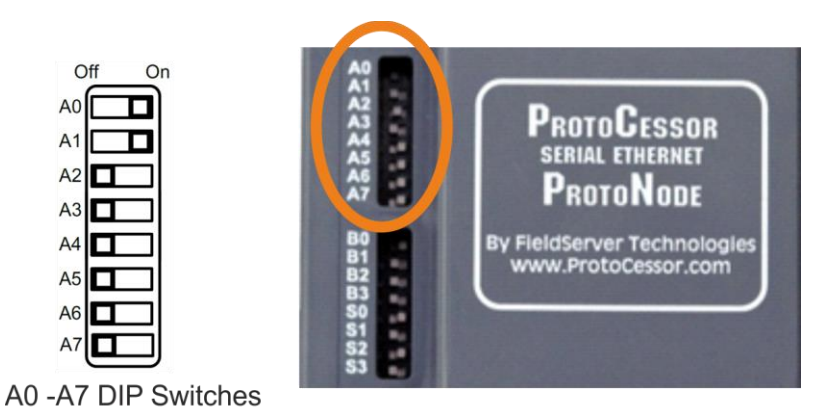

Fig 8: A DIP switches

The setting of the DIP switches accords to the binary coding, i.e. the Off position  $\sim$  0 and the On position  $\sim$  1, the LSB is A0 DIP.

Example:

- A0=On and A1=On, the decadic address=3
- A2=On, A3=On and A5=On, the decadic address=44

3.2.3 Setting the Serial Baud Rate (DIP Switch B0 – B3)

- DIP Switches B0 B3 can be used to set the serial baud rate to match the baud rate provided by the interfaced systems.
- The default setting for the BACnet MS/TP is 38400 baud

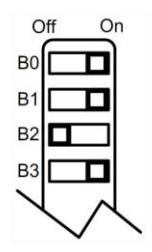

**B0 -B3 DIP Switches** 

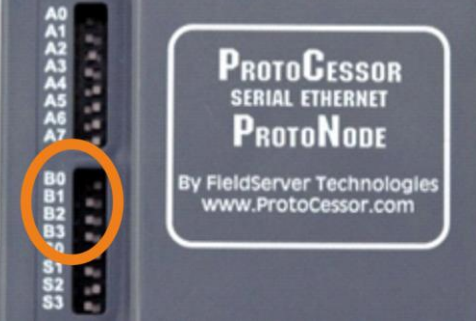

Fig 9: B DIP switches

| Baud rate | B0  | B1  | B2  | B3  |
|-----------|-----|-----|-----|-----|
| 9600      | On  | On  | On  | Off |
| 19200     | Off | Off | Off | On  |
| 38400     | On  | On  | Off | On  |
| 57600     | Off | Off | On  | On  |
| 76800     | On  | Off | On  | On  |

#### 3.3 Configuring Device Communications

It is recommended to use the "Field server ToolBox" application for configuration.

It is possible to download the from:

https://us.msasafety.com/downloads#smc

When "Field server ToolBox" application is installed, continue with following procedure:

#### 3.3.1 IP address setting

- 1. Connect the the power supply (chapter 2.3)
- 2. Connect a standard Cat 5 Ethernet cable (Straight through or Cross-Over) to the RD-BACnet/MNX module . The Ethernet cable should be connected to the existing Network.
- 3. Start the Fieldserver Toolbox (the PC where you run the "Toolbox" must be in the same network as the RD\_BACnet/KNX module)
- 4. When connection of the RD-BACnet/KNX module to the network is in good order the module will be visible in the Toolbox window:

| G FieldServer Toolbox |       |              |                     |          |              |                             |
|-----------------------|-------|--------------|---------------------|----------|--------------|-----------------------------|
| FieldServer           | Toolb | ox           |                     |          |              | $\bigcirc$                  |
| Setup Help            |       |              |                     |          | (            | FieldServer<br>Technologies |
| DEVICES               | ÷     | IP ADDRESS   | MAC ADDRESS         | FAVORITE | CONNECTIVITY |                             |
| CN1007 ATREA v1.00a   |       | 192.168.1.24 | 00:40:9D:75:99:EA   | *        | •            | Connect 💭 - M-              |
|                       |       |              |                     |          |              |                             |
|                       |       |              |                     |          |              |                             |
|                       |       |              |                     |          |              |                             |
| 1                     |       | F            | ig 10: Toolbox list |          |              |                             |

- 5. The "CN1007 Airflow v1.00a" is the code of the RD-BACnet/KNX module.
- 6. Adjust the IP address according to the network where the module is connected in press the button for setting:

| $\langle$   | FieldServer |
|-------------|-------------|
| ONNECTIVITY |             |
| •           | Connect     |
|             |             |
|             |             |

Fig 11: Toolbox setting

7. Choose the "Network setting", so the window with the network parameters will be displayed, then sat the required values.

| Gr Configure Device              |    | G Device Network Settings |                    |
|----------------------------------|----|---------------------------|--------------------|
| Configure Device                 |    | Device Netw               | ork Settings       |
| CN1007 ATREA v1.00a 192.168.1.24 |    | CN1007 ATREA v1.00a       | 192.168.1.24       |
| Network Settings                 | => | N1 IP Address             | 192.168.1.24       |
| Restart Device                   |    | N1 Netmask                | 255.255.255.0      |
| File Transfer                    |    | N1 DHCP Client State      | Disabled 🔻         |
| Set Device Time                  |    | N1 DHCP Server State      | Disabled 🔹         |
|                                  |    | N1 Default Gateway        | 192.168.1.1        |
| Close                            |    | Cancel                    | Update IP Settings |

Fig 12: Toolbox IP address setting

8. If the IP address configuration is required, DHCP adjust the "N1 DHCP Client" to the "Enabled"

| G Device Network Settings |                    |  |  |  |  |  |
|---------------------------|--------------------|--|--|--|--|--|
| Device Network Settings   |                    |  |  |  |  |  |
| CN1007 ATREA v1.00a       | 192.168.152.32     |  |  |  |  |  |
| N1 IP Address             | 192.168.152.32     |  |  |  |  |  |
| N1 Netmask                | 255.255.255.0      |  |  |  |  |  |
| N1 DHCP Client State      | Enabled 🔹          |  |  |  |  |  |
| N1 DHCP Server State      | Disabled 🔹         |  |  |  |  |  |
| N1 Default Gateway        | 192.168.152.1      |  |  |  |  |  |
| Cancel                    | Update IP Settings |  |  |  |  |  |

Fig 13: Toolbox IP DHCP

9. When IP setting is established, continue by inserting the IP address of the module to a internet browser or by clicking the "Connect" button (it opens default internet browser and redirects to module's IP address)

| 🕞 FieldServer Toolbo | x                                  |                |                   |          |              | - • •                       |
|----------------------|------------------------------------|----------------|-------------------|----------|--------------|-----------------------------|
| FieldServ            | er Toolt                           | xox            |                   |          |              | $\bigcirc$                  |
| Setup                | Help                               |                |                   |          | (            | FieldServer<br>Technologies |
| DEVICES              | ÷                                  | IP ADDRESS     | MAC ADDRESS       | FAVORITE | CONNECTIVITY |                             |
| CN1007 ATREA v1      | .00a                               | 192.168.152.32 | 00:40:9D:75:99:EA | *        | ٠            | Connect 💭 - M-              |
|                      |                                    |                |                   |          |              |                             |
|                      | Fig 14: Toolbox connect the device |                |                   |          |              |                             |

of the ProtoNode:

<u>⊚</u>-(∈<u>×</u> @.®F©

#### 3.3.2 IP address RESET

If the RD-BACnet/KNX is not accessible on the local network or during direct Ethernet connection, the probable cause might be unknown IP address. The IP address of the module can be rest into the default setting.

#### Note: The IP reset is available for the BIOS version 4.1.2 or higher!

Procedure:

- 1. Switch the power off,
- 2. Remove the plastic cover of the module and connect the jumper according to the picture (from the DIP switches view, connect the left jumper):

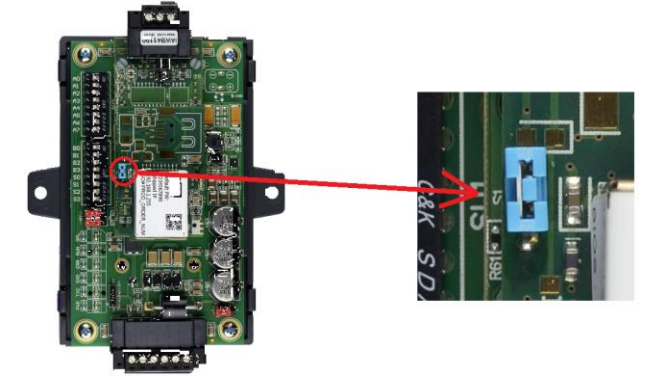

Fig 15: Reset to default

- 3. Switch the power on,
- 4. Wait up to 2 minutes the green RUN LED should start flashing regularly.
- 5. Remove the jumper.

After the procedure, the IP address is: **192.168.1.24.** 

#### 3.3.3 Web server security

The web server of the RD-BACnet/KNX gateway provides several levels of secure access – available with the image CN2077 or later. To find the image version, see the chapter 1.2

The details are contained in the separate document "ENOTE-Secure\_FieldServer.pdf".

The secure access to the web browser requires to login as approved user. The user management is also described in the mentioned doc.

For the first access to the web server of the RD-BACnet/KNX gateway, use following login data:

- User: admin
- Password:
  - admin when the image CN2077 was downloaded into the gateway with the origin CN1007 image.
  - Use the **default password**, which is placed on the label:

| ne fieldserv                                                                                                    | er                       | ,which is placed on | the side                                                                                                    |
|----------------------------------------------------------------------------------------------------|--------------------------|---------------------|----------------------------------------------------------------------------------------------------|
| Ref         [FPC-XXX -XXXX]           Input: 9-30 VDC, 12-24 VAC 2           Default Password: 123456789           Shipped IP: 192.168.1.123           SO#: 4016111711 | 5N (<br>2.5W<br>90<br>c( |                     | Tield Serve<br>bei (FCOX).cox)<br>Deal Park - Diver, 1324 VKC, 1324<br>Server, 01254 VKC, 1324<br>Server, 01254<br>Product of USA |
| Product of USA<br>Fig 16: I                                                                                                    | (<br>Default             | password            | 4                                                                                                    |

#### 3.3.4 Create KNX profile

When the RD-BACnet/KNX is switched to KNX protocol (S2 DIP=ON), the web site shows following options:

| Configuration Par  | rameters                                                                                                    |                               |
|--------------------|----------------------------------------------------------------------------------------------------|-------------------------------|
| Parameter Name     | Parameter Description                                                                                                    | Value                         |
| knx_phys_addr      | KNX Physical Address<br>There are 3 options:<br>4 character Hex value e.g. FFFF<br>2 part scheme e.g. 1.15<br>3 part scheme e.g. 1.2.31 | 15.15.204 Submit              |
| Active profiles    |                                                                                                    |                               |
| Nr Node ID Curren  | t profile Parameters                                                                                                    |                               |
| 1 1 KNX_R          | ip_address : 192.168.152.51<br>tcp_id : 1<br>main_group : 2<br>middle_group : 5                                                         | Remove                        |
| Add                |                                                                                                    |                               |
| HELP (?) Network S | Settings Clear Profiles and Restart System Res                                                                                          | start Diagnostics & Debugging |
|                    | Fig 17: KNX pr                                                                                                    | ofile setting                 |

Fig 17: KNX profile setting

KNX Physical Address.... the group address of the RD-BACnet/KNX gateway. The device of the gateway type doesn't expect to be asked on this physical address.

Active profiles....shows created profiles, each profile is used for one ventilation unit communication

Adding of a new profile:

- 1. Press the "Add" button
- 2. Fill all the offered text boxes with relevant values:

| A  | ctive prof | iles            |                                                                                 |        |        |
|----|------------|-----------------|---------------------------------------------------------------------------------|--------|--------|
| Ir | Node ID    | Current profile | Parameters                                                                      |        |        |
|    | 1          | KNX_RD5         | ip_address : 192.168.152.51<br>tcp_id : 1<br>main_group : 2<br>middle_group : 5 | Remove |        |
|    |            |                 | ip_address: 192.168.152.55<br>tcp_id: 1                                         | _      |        |
|    | 2          | KNX_RD5         | main_group: 2                                                                   | Submit | Cancel |
|    |            |                 | middle_group 7                                                                  |        |        |

#### Fig 18: KNX profile setting

- Node\_ID...identification of the profile i the RD-BACnet/KNX module. The number must be different . from already existing profile Node ID
- Current profile (listbox)...chose the apropriate type of the control system, which is installed in the connected ventilation unit (RD4, RD5 or aM)
- ip\_address...the IP address of the connected ventilation unit
- tcp\_id...identification id for the Modbus TCP protocol whatever number in the range 1..255
- main\_group...the part of the KNX address (X . Y . Z) the part "X" (value 0..31)
- middle\_group...the part of the KNX address (X.Y.Z) the part "Y" (value 0..7) •
- 3. Press the "Submit" button to save the new profile.

#### 3.3.5 Create BACnet IP profile

When the RD-BACnet/KNX is switched to BACnet IP protocol (all the S DIPs are OFF), the web site shows following options:

| Configuration Par | rameters                                                                                                    |             |                         |
|-------------------|----------------------------------------------------------------------------------------------------|-------------|-------------------------|
| Parameter Name    | Parameter Description                                                                                                    | Value       |                         |
| network_nr        | BACnet Network Number<br>This sets the BACnet network number of the Gateway.<br>(1 - 65535)                                                                          | 50          | Submit                  |
| node_offset       | BACnet Node Offset<br>This is used to set the BACnet device instance.<br>The device instance will be sum of the node id and the node<br>offset.<br>(0 - 4194303)     | 50000       | Submit                  |
| bac_ip_port       | BACnet IP Port<br>This sets the BACnet IP port of the Gateway.<br>The default is 47808.<br>(1 - 65535)                                                               | 47808       | Submit                  |
| bac_cov_option    | BACnet COV<br>This enables or disables COVs for the BACnet connection.<br>Use COV_Enable to enable. Use COV_Disable to disable.<br>(COV_Enable/COV_Disable)          | COV_Disable | Submit                  |
| bac_bbmd_option   | BACnet BBMD<br>This enables BBMD on the BACnet IP connection.<br>Use BBMD to enable. Use - to disable.<br>The bdt.ini files also needs to be downloaded.<br>(BBMD/-) | -           | Submit                  |
| Active profiles   |                                                                                                    |             |                         |
| Node ID Curren    | Parameters           ip_address         : 192.168.152.51           _RD4         tcp_id         : 1                                                                   | Remove      |                         |
| HELP (?) Network  | Settings Clear Profiles and Restart System Resta                                                                                                    | ırt         | Diagnostics & Debugging |

Fig 19: BACnet IP profile setting

The upper part of the window provides BACnet parameters for the Device instance setting:

- The BACnet Device Instances will be calculated by adding the Node\_Offset (default value is 50,000) to the device's Modbus Node ID
- The BACnet Device Instance can range from 1 to 4,194,303.
- To assign specific Device Instance values, change the Node\_Offset value.

For example:

- Node\_Offset value (default) = 50,000
- Device 1 has a Modbus Node-ID of 1
- Device 2 has a Modbus Node-ID of 22
- Device 3 has a Modbus Node-ID of 33
- Given that: Device Instance = Node\_Offset + Modbus Node\_ID
- Device Instance, Device 1 = 50,000 + 1 = 50,001
- Device Instance, Device 2 = 50,000 + 22 = 50,022
- Device Instance, Device 3 = 50,000 + 33 = 50,033

Active profiles....shows created profiles, each profile is used for one ventilation unit communication

#### Adding of a new profile:

- 1. Press the "Add" button
- 2. Fill all the offered text boxes with relevant values:

| Active profiles |         |                 |                      |                         |        |        |  |  |  |
|-----------------|---------|-----------------|----------------------|-------------------------|--------|--------|--|--|--|
| Nr              | Node ID | Current profile | Parameters           |                         |        |        |  |  |  |
| 1               | 1       | BAC_IP_RD4      | ip_address<br>tcp_id | : 192.168.152.51<br>: 1 | Remove |        |  |  |  |
|                 | 2       | BAC IP RD5      | ip_address:          | 192.168.152.55          | Submit | Cancel |  |  |  |
|                 | _       |                 | tcp_id:              | 1                       |        |        |  |  |  |

Fig 20: BACnet IP profile setting

- **Node\_ID**...identification of the profile i the RD-BACnet/KNX module. The number must be different from already existing profile Node\_ID
- **Current profile (listbox)**...chose the apropriate type of the control system, which is installed in the connected ventilation unit (RD4, RD5, SB or aM)
- ip\_address...the IP address of the connected ventilation unit
- tcp\_id...identification id for the Modbus TCP protocol whatever number in the range 1..255
- 3. Press the "Submit" button to save the new profile

#### 3.3.6 Create BACnet MS/TP profile

When the RD-BACnet/KNX is switched to BACnet MS/TP protocol (S0 DIP is ON), the web site shows following options:

| Со                                                                                                    | onfigurat                                                                                                    | ion Para  | ameters          |                                                                   |                                      |                         |        |
|----------------------------------------------------------------------------------------------------|----------------------------------------------------------------------------------------------------|-----------|------------------|-------------------------------------------------------------------|--------------------------------------|-------------------------|--------|
| Para                                                                                                    | ameter Na                                                                                                    | me        | Parameter Descri | iption                                                            |                                      | Value                   |        |
| netw                                                                                                    | network_nr This sets the BACnet network number<br>(1 - 65535)                                                                        |           |                  |                                                                   | he Gateway.                          | 50                      | Submit |
| BACnet Node Offset<br>This is used to set the BACnet device i<br>node_offset The device instance will be sum of the<br>offset.<br>(0 - 4194303) |                                                                                                    |           |                  | et<br>he BACnet device insta<br>will be sum of the noo            | ance.<br>de id and the node          | 50000                   | Submit |
| bac_                                                                                                    | BACnet MSTP Max Master<br>bac_max_master This sets the BACnet MSTP max mas<br>(1 - 127)                                              |           |                  | <b>x Master</b><br>It MSTP max master.                            |                                      | 127                     | Submit |
| bac_                                                                                                    | bac_cov_option BACnet COV<br>This enables or disables COVs for the<br>Use COV_Enable to enable. Use COV_<br>(COV_Enable/COV_Disable) |           |                  | ables COVs for the BAC<br>enable. Use COV_Disa<br><i>Disable)</i> | Cnet connection.<br>Ible to disable. | COV_Disable             | Submit |
| Ac                                                                                                    | tive prof                                                                                                    | iles      |                  |                                                                   |                                      |                         |        |
| Nr                                                                                                    | Node ID                                                                                                    | Current   | profile          |                                                                   | Parameters                           |                         |        |
| 1                                                                                                    | 1                                                                                                    | BAC_MS    | TP_RD5           |                                                                   | ip_address<br>tcp_id                 | : 192.168.152.51<br>: 1 | Remove |
| Ado                                                                                                    | d                                                                                                    |           |                  |                                                                   |                                      |                         |        |
| HEL                                                                                                    | .P (?)                                                                                                    | letwork S | Settings Clear   | Profiles and Restart                                              | System Resta                         | art                     |        |

Fig 21: BACnet MS/TP profile setting

The upper part of the window provides BACnet parameters for the Device instance setting. The setting parameters are similar to the setting for the BACnet IP protocol except the parameter:

**"BACnet MSTP MAX Master"** – the expected range of master addresses communicating on the BACnet bus.

Active profiles: the same setting as for the BACnet IP during adding the new profile.

#### 3.3.7 How to Start the Installation Over: Clearing Profiles

- After setting your PC to be on the same subnet as the RD-BACnet/KNX (chap. 3.3), open a web browser on your PC and enter the IP address of the ProtoNode;
- If the IP address of the RD-BACnet/KNX has been changed by previous configuration, you will need to get the assigned IP address from the network administrator.
- The Web Configurator will be displayed as your landing page.
- At the bottom-left of the page, click the "Clear Profiles and Restart" button.
- Once restart is complete, all the past profiles that were discovered and or added via the Web configurator will be delete. The unit is now ready to be reinstalled.

#### 3.3.8 Profile type

The RD-BACnet/KNX gateway provides following profile types:

| Profile type | Description                                            | Gatewy image            |
|--------------|--------------------------------------------------------|-------------------------|
| BAC_IP_RD4   | Use this profile for the communication with the HVAC   | CN1007, CN2077          |
| or           | unit, which are equipped with the RD4 control system - |                         |
| KNX_RD4      | HVAC unit from 2011 to 2017                            |                         |
| BAC_IP_RD5   | Use this profile for the communication with the HVAC   | CN1007, CN2077          |
| or           | unit, which are equipped with the RD5 control system - |                         |
| KNX_RD5      | HVAC unit from 2016 to now (2023)                      |                         |
| BAC_IP_SB    | Use this profile for the communication with the        | CN2077                  |
| or           | SMARTbox, which are equipped with the RD5Lbb           |                         |
| KNX_SB       | control system - SB from 2016 to now (2023)            |                         |
| BAC_IP_aM    | Use this profile for the communication with the HVAC   | CN2180                  |
| or           | unit, which are equipped with the <b>aMotion (RD6)</b> | or                      |
| KNX_aM       | control system - HVAC unit from 2022 to now (2023)     | group of csv for CN2180 |

#### 3.3.9 A new profile download

The ProtoNode gateway is multipurpose device without strict content of supported function. The RD-BACnet/KNX is the ProtoNode module, which contains specific mapping profiles for the HVAC unit DUPLEX with the specific type of inbuilt control system.

When a RD-BACnet/KNX is already delivered and the range of profiles should be extended to new profile, it is possible to use downloading appropriate image file or downloading the group of mapping csv files.

#### Example:

New image file CN2180 provides the set of profiles for the aMotion (RD6) control system in connected HVAC DUPLEX units.

Complete Image download:

- Advantages:
  - All the profiles are ready to use with "oneshot" downloading the CN2180 image
- Disadvantages:
  - the image can be used only for the Protonode with the BIOS 4.1.2 or higher (deliver after 2019)
  - if the image CN2180 is download to incompatible BIOS, the **Protonode stops to run at all**!

Mapping csv files download:

- Advantages:
  - the usage of the CSV tables doesn't affect the function of the OS Protonode and its system
  - the csv download is applicable for whatever BIOS i the Protonode

- Disadvantages:
  - the download process must be repeated for every csv file, so the profiles improvement takes a bit longer time in comparison with the image application.

#### To apply the sent csv files:

- 1. Click on the Diagnostics & Debugging button.
- 2. In the Navigation Tree on the left hand side, go to : SETUP FILE TRANSFER GENERAL tab.
- 3. In the GENERAL tab, click on Browse and select the .CSV file.
- 4. Click on submit.
- 5. Repeat steps 3 and 4 until all .CSV files from the package "CN2180\_profiles.zip".
- 6. When the final download is complete, click on the SYSTEM RESTART button.

## 3.3.10 Profile List

Following table contains the information about the profiles released in the year 2023.

| Package name           | Content                       | Description                               | Released  |
|------------------------|-------------------------------|-------------------------------------------|-----------|
| CN2180_profiles.zip    | config.csv, prof1b.csv,       | All the profiles content for the CN2180 v | 26.1.2023 |
|                        | prof1k.csv, prof2b.csv,       | 6.0 image.                                |           |
|                        | prof2k.csv, prof3b.csv,       | Supported control systems:                |           |
|                        | prof3k.csv, prof4b.csv,       | - RD4, RD5, aMotion (RD6) and             |           |
|                        | prof4k.csv, protocol1.csv,    | Smartbox. Supported protocols:            |           |
|                        | protocol5.csv, web_config.csv | - BACnet IP, KNX TP                       |           |
| CN2180_Bacnet_smtp.zip | config.csv, prof2m.csv,       | Additional support for the BACnet         | 28.2.2023 |
|                        | prof4m.csv, protocol2.csv,    | MS/TP                                     |           |
|                        | web_config.csv                | Supported control systems:                |           |
|                        |                               | - RD5, aMotion (RD6).                     |           |
|                        |                               | Supported protocols:                      |           |
|                        |                               | - BACnet MS/TP                            |           |

#### Download the packages:

Please contact Airflow, see contact details on page 2.

#### 4 COMMUNICATION OVERVIEW

When IP address and at least one profile is adjusted, the inbuilt web server provides overview of communication with the connected ventilation units.

To access the overview, click on the "Diagnostics & Debugging" button in the bottom right side of the page.

| Nr Node ID Current pr                                                                                                    | ofile Parameters                                                                                                    |                                                                                                    |                         |
|----------------------------------------------------------------------------------------------------|----------------------------------------------------------------------------------------------------|----------------------------------------------------------------------------------------------------|-------------------------|
|                                                                                                    | in address : 19                                                                                                    | 2,168,152,51                                                                                                    |                         |
| 1 1 BAC_IP_RD4                                                                                                    | tcp_id : 1                                                                                                    | Remov                                                                                                    | re 📃                    |
|                                                                                                    | ip_address : 192                                                                                                    | 2.168.152.55 Remov                                                                                                    |                         |
| Z Z BAC_IP_KD5                                                                                                    | tcp_id : 1                                                                                                    | Kentov                                                                                                    |                         |
| Add                                                                                                    |                                                                                                    |                                                                                                    |                         |
|                                                                                                    |                                                                                                    |                                                                                                    |                         |
|                                                                                                    |                                                                                                    | Gustem Bestart                                                                                                    | Diagnostics & Debugging |
| HELP (?) Network Sett                                                                                                    | Clear Profiles and Restart                                                                                                    | System Restart                                                                                                    | Diagnostics & Debugging |
|                                                                                                    |                                                                                                    |                                                                                                    |                         |
|                                                                                                    |                                                                                                    |                                                                                                    |                         |
|                                                                                                    |                                                                                                    |                                                                                                    |                         |
|                                                                                                    |                                                                                                    |                                                                                                    |                         |
|                                                                                                    |                                                                                                    |                                                                                                    |                         |
| Vavigation                                                                                                    | CN1007 ATREA v1.00a                                                                                                    |                                                                                                    |                         |
| CN1007 ATREA v1 00a                                                                                                    |                                                                                                    |                                                                                                    |                         |
| * About                                                                                                    | Status Settings                                                                                                    | Into Stats                                                                                                    |                         |
| <ul> <li>Setup</li> </ul>                                                                                                    | Statue                                                                                                    |                                                                                                    |                         |
| • File Transfer                                                                                                    | Name                                                                                                    |                                                                                                    | Value                   |
| <ul> <li>Network Settings</li> </ul>                                                                                                    | Driver Configuration                                                                                                    | PCC1069                                                                                                    | Value                   |
| Passwords                                                                                                    | PCC Version                                                                                                    | V1.01a (A)                                                                                                    |                         |
| / View                                                                                                    | Kernel Version                                                                                                    | V6.18e (R)                                                                                                    |                         |
| > Connections                                                                                                    | Release Status                                                                                                    | Normal                                                                                                    |                         |
| Data Arrays                                                                                                    | Build Revision                                                                                                    | 197                                                                                                    |                         |
| • DA DIP S                                                                                                    | Build Date                                                                                                    | Fri May 15 14:08:32 2015 -0700                                                                                                    |                         |
| • DA AL 1                                                                                                    | Bootloader Version                                                                                                    | V1 00b (A)                                                                                                    |                         |
| • DA AO 1                                                                                                    | BSP Version                                                                                                    | V1.00F(A)                                                                                                    |                         |
| DA_AO_1                                                                                                    | FieldServer Model                                                                                                    | ProteCoscor EEP/95 Campy                                                                                                    |                         |
|                                                                                                    | Corrier Tuno                                                                                                    | KNX Carrier                                                                                                    |                         |
| • DA_DI_1                                                                                                    | Carrier Type                                                                                                    |                                                                                                    |                         |
| • DA_DI_1<br>• DA_DO_1                                                                                                    | Elach Size                                                                                                    |                                                                                                    |                         |
| <ul> <li>DA_DI_1</li> <li>DA_DO_1</li> <li>DA_AI_2</li> </ul>                                                                                                    | Flash_Size                                                                                                    | 70                                                                                                    |                         |
| <ul> <li>DA_DI_1</li> <li>DA_DO_1</li> <li>DA_AI_2</li> <li>DA_AO_2</li> </ul>                                                                                                  | Flash_Size<br>Data_Points_Used                                                                                                    | 79                                                                                                    |                         |
| <ul> <li>DA_DL_1</li> <li>DA_DO_1</li> <li>DA_AL_2</li> <li>DA_AO_2</li> <li>DA_DL_2</li> </ul>                                                                                 | Flash_Size Data_Points_Used Data_Points_Max                                                                                                    | 79<br>0                                                                                                    |                         |
| <ul> <li>DA_DL1</li> <li>DA_DO_1</li> <li>DA_AL2</li> <li>DA_AO_2</li> <li>DA_DL2</li> <li>DA_DD_2</li> </ul>                                                                   | Flash_Size Data_Points_Used Data_Points_Max Application Memory:                                                                                                    | 79<br>0                                                                                                    |                         |
| <ul> <li>DA_DL_1</li> <li>DA_DO_1</li> <li>DA_AL_2</li> <li>DA_AO_2</li> <li>DA_DL_2</li> <li>DA_DO_2</li> <li>Nodes</li> </ul>                                                 | Flash_Size Data_Points_Used Data_Points_Max Application Memory: Memory.Percent_Used                                                                                                    | 79<br>0<br>15.81%                                                                                                    |                         |
| <ul> <li>DA_DL1</li> <li>DA_DO_1</li> <li>DA_AL2</li> <li>DA_AO_2</li> <li>DA_DL2</li> <li>DA_DO_2</li> <li>Nodes</li> <li>Map Descriptors</li> </ul>                           | Flash_Size Data_Points_Used Data_Points_Max Application Memory: Memory_Percent_Used Memory_Used                                                                                                    | 79<br>0<br>15.81%<br>528.48                                                                                                    |                         |
| <ul> <li>DA_DL_1</li> <li>DA_DO_1</li> <li>DA_AI_2</li> <li>DA_AO_2</li> <li>DA_DL_2</li> <li>DA_DO_2</li> <li>Nodes</li> <li>Map Descriptors</li> <li>User Messages</li> </ul> | Flash_Size Data_Points_Used Data_Points_Max Application Memory: Memory_Percent_Used Memory_Used Memory_Available                                                                                                    | 79<br>0<br>15.81%<br>528 kB<br>3,338 k8                                                                                                    |                         |
| <ul> <li>DA_DL_1</li> <li>DA_DO_1</li> <li>DA_AI_2</li> <li>DA_AO_2</li> <li>DA_DL_2</li> <li>DA_DO_2</li> <li>Nodes</li> <li>Map Descriptors</li> <li>User Messages</li> </ul> | Flash_Size Data_Points_Used Data_Points_Max Application Memory: Memory_Percent_Used Memory_Used Memory_Available Avg_Cycle_Time                                                                                        | 79<br>0<br>15.81%<br>528 kB<br>3,338 kB<br>2                                                                                                    |                         |
| <ul> <li>DA_DL_1</li> <li>DA_DO_1</li> <li>DA_AL_2</li> <li>DA_AO_2</li> <li>DA_DL_2</li> <li>DA_DO_2</li> <li>Nodes</li> <li>Map Descriptors</li> <li>User Messages</li> </ul> | Flash_Size Data_Points_Used Data_Points_Max Application Memory: Memory_Percent_Used Memory_Used Memory_Available Avg_Cycle_Time Min_Cycle_Time                                                                         | 79<br>0<br>15.81%<br>528 kB<br>3,338 kB<br>2<br>1                                                                                                    |                         |
| <ul> <li>DA_DL1</li> <li>DA_DO_1</li> <li>DA_AL2</li> <li>DA_AO_2</li> <li>DA_DL2</li> <li>DA_DO_2</li> <li>Nodes</li> <li>Map Descriptors</li> <li>User Messages</li> </ul>    | Flash_Size Data_Points_Used Data_Points_Max Application Memory: Memory_Percent_Used Memory_Jused Memory_Available Avg_Cycle_Time Min_Cycle_Time Max_Cycle_Time                                                         | 79<br>0<br>15.81%<br>528 kB<br>3,338 kB<br>2<br>2<br>1<br>2<br>2<br>1<br>2<br>2<br>1                                                                                     |                         |
| <ul> <li>DA_DL1</li> <li>DA_DO_1</li> <li>DA_AL2</li> <li>DA_AO_2</li> <li>DA_DL2</li> <li>DA_DO_2</li> <li>Nodes</li> <li>Map Descriptors</li> <li>User Messages</li> </ul>    | Flash_Size Data_Points_Used Data_Points_Max Application Memory: Memory_Percent_Used Memory_Used Memory_Available Avg_Cycle_Time Min_Cycle_Time Max_Cycle_Time Cache_Usage_(RDB)                                        | 79         0         15.81%         528 kB         3,338 kB         2         1         2611         0                                                                   |                         |
| <ul> <li>DA_DL_1</li> <li>DA_DO_1</li> <li>DA_AI_2</li> <li>DA_AO_2</li> <li>DA_DL_2</li> <li>DA_DO_2</li> <li>Nodes</li> <li>Map Descriptors</li> <li>User Messages</li> </ul> | Flash_Size Data_Points_Used Data_Points_Max Application Memory: Memory_Percent_Used Memory_Used Arg_cycle_Time Min_Cycle_Time Max_Cycle_Time Cache_Usage_(RD8) Cache_Usage_(WR8)                                       | 79<br>0<br>15.81%<br>528 kB<br>3,338 kB<br>2<br>1<br>2611<br>0<br>0                                                                                                    |                         |
| <ul> <li>DA_DL1</li> <li>DA_DO_1</li> <li>DA_AI_2</li> <li>DA_AO_2</li> <li>DA_DL2</li> <li>DA_DO_2</li> <li>Nodes</li> <li>Map Descriptors</li> <li>User Messages</li> </ul>   | Flash_Size Data_Points_Used Data_Points_Max Application Memory: Memory_Percent_Used Memory_Used Memory_Available Avg_Cycle_Time Min_Cycde_Time Max_Cycle_Time Cache_Usage_(RDB) Cache_Usage_(WRB) Last_Time_Rebooted   | 79           0           15.81%           528 kB           3,338 kB           2           1           2611           0           0           Fri Aug 19 12:50:55 2016    |                         |
| <ul> <li>DA_DI_1</li> <li>DA_DO_1</li> <li>DA_AI_2</li> <li>DA_AO_2</li> <li>DA_DI_2</li> <li>DA_DO_2</li> <li>Nodes</li> <li>Map Descriptors</li> <li>User Messages</li> </ul> | Flash_Size Data_Points_Used Data_Points_Max Application Memory: Memory_Percent_Used Memory_Vsed Memory_Available Avg_Cycle_Time Max_Cycle_Time Cache_Usage_(RDB) Cache_Usage_(WRB) Last_Time_Rebooted FieldServer_Time | 79         0         15.81%         528 kB         3,338 kB         2         1         2611         0         Fri Aug 19 12:50:55 2016         Fri Aug 19 12:53:24 2016 |                         |

Fig 22: Diagnostics & Debugging

#### Setup

- File Transfer used for update ( or change) of the RD-BACnet/KNX module.
  - If the update is necessary, go to the section General
  - Click the "Browse" button to search appropriate \*.img file with the required sw version
  - Press the "Submit" button to confirm the image file download
  - When the download is complete, click on the system restart button

Note: Do not use the file transfer if you are not absolutely sure about the image file function! If wrong image file is downloaded, it might destroy the RD-BACnet/KNX module function.

- Network setting provides the network parameter of the RD-BACnet/KNX module.
- Passwords the web site password setting.

#### View

- Connection provides status info about the protocol communication
- Data Arrays shows the datapoint content. The values accords to Modbus TCP communication with particular ventilation units.
  - DA\_AI\_n analog inputs for the device profile NODE\_ID=n
  - DA\_AO\_n analog outputs for the device profile NODE\_ID=n
  - DA\_DI\_n digital inputs for the device profile NODE\_ID=n
  - DA\_DO\_n digital outputs for the device profile NODE\_ID=n
- Nodes, Map Description communication details of the data point mapped to particular communication profiles

#### Example of Data array:

| Data Arra | lata Array |     |     |     |      |      |      |     |      |     |  |
|-----------|------------|-----|-----|-----|------|------|------|-----|------|-----|--|
| Offset    | 0          | 1   | 2   | 3   | 4    | 5    | 6    | 7   | 8    | 9   |  |
| 0         | 233        | 235 | 235 | 234 | 1260 | 1389 | 3761 | 239 | 1030 | 708 |  |
| 10        | 550        | 0   | 0   | 0   | 0    | 0    | 0    | 0   | 0    | 0   |  |
| 20        | 0          | 0   | 0   | 0   | 0    | 0    | 0    | 0   | 0    | 0   |  |
| 30        | 0          | 0   | 0   | 0   | 0    | 0    | 0    | 0   | 0    | 0   |  |
| 40        | 0          | 0   | 0   | 0   | 0    | 0    | 0    | 0   | 0    | 0   |  |

Displayed example is table DA\_AI\_1 (analog inputs of the profile NODE\_ID=1). According to the table

#### Appendix B. RD5 Modbus TCP/IP Mappings:

Line 0, column 0 ~ Temperature TU1

Line 0, column 1 ~ Temperature TU2

See the chapter: 5 Assiging the real data.

#### 5 ASSIGING THE REAL DATA

In order to read the real value of parameters on a connected ventilation unit, it is necessary to translate Modbus TCP representation according to tables in the Appendix B and C.

Procedure:

- 1. Check the type of the control system of the connected ventilation unit (RD4, RD5,SB or aMotion (RD6)). The profile type should be chosen in the same way.
- According to the control system, choose the table of addresses for BACnet/KNX protocol chapter 6, according to the chosen profile (RD4, RD5, SB or aM)
- 3. Find the Modbus index of the chosen data in the Appendix A the list of modbus documents to require.
- 4. Check the Column "Value representation" for the chosen line with relevant Modbus index

#### Example:

Task: Control of the **Demanded temperature** via the **KNX** protocol on the ventilation unit with the **RD5** control system.

Assumption: The relevant profile is set to group address e.g. 2/5/n...where n is the address according to the table in the chap. 7.

- 1. Find the line with Demanded temperature the line has the last part of KNX group address 0:XXX:024. I.e. the complete group address for the demanded temperature is 2/5/24
- 2. See the Appendix C.2 to find the value representation searched index is H10706 (H = holding register). The result is
  - H10706 Required temper. R 100-400 10-40°C
  - It means that minimal value is 100 ~ 10°C, maximal value 400 ~ 40°C. Demanded temperature 23,5°C is represented by the value=235.

### Checking the value of the "Demanded temperature" parameter:

- Search the Data Array Offset:
  - Go to "Navigation View Map Descriptors find the "Demanded temperature"
  - Find the values of the parameters **Data\_Array Name** and **Data Array offset**

| Navigation                                                        | Settings Status                 | Info Stats Error Stats Driver View |
|-------------------------------------------------------------------|---------------------------------|------------------------------------|
| SA1 (0-10V) Output Status     SA2 (0.10V) Output Status           | Settings                        | a                                  |
| <ul> <li>DA1 (0-10V) Output Status</li> </ul>                     | Node_ID                         | Value                              |
| <ul> <li>DA2 (0-10V) Output Status</li> <li>SB+ Output</li> </ul> | Protocol<br>Map Descriptor Name | BACnet_IP Demanded Temperature     |
| SB- Output                                                        | User_Address                    | 24                                 |
| Current Volume Flow                                               | Write_Length                    |                                    |
| Corrent Zone     Demanded Temperature                             | Blockpe<br>Data_Array_Name      | DA_AO_1                            |
| Demanded Mode Setting                                             | Data_Array_Offset               | 12                                 |
| Demanded Temperature Setting                                      | Enabled                         | Yes                                |
| Demanded Zone Setting     Control Way                             | Scan_Interval<br>MD_Option      | 2.000s -                           |

Fig 23: Data reading from map list

- Then go to the "Navigation View Data Arrays DA\_AO\_1 menu to see the data table
- Search the field according to the found Data\_Array\_Offset value (line 10 +column 2 = offset 12)

| gation               | DA_A       | .0_1    |   |                |        |   |         |        |       |   |   |  |
|----------------------|------------|---------|---|----------------|--------|---|---------|--------|-------|---|---|--|
| 7 ATREA v1.00a<br>ut | Data       | Array   |   |                |        |   |         |        |       |   |   |  |
| Transfer             | Data Array | Attrib  |   |                |        |   |         |        |       |   | ٥ |  |
|                      |            |         |   | Name           |        |   |         |        | Value |   |   |  |
|                      | Data Arra  | iy Name |   |                |        |   | DA_AO_1 |        |       |   |   |  |
| 105                  | Data For   | nat     |   |                |        |   | UInt16  | UInt16 |       |   |   |  |
| tions                | Length in  | Items   |   |                |        |   | 50      | 50     |       |   |   |  |
| bus/TCP              | Bytes per  | Item    |   |                |        |   | 2       | 2      |       |   |   |  |
|                      | Data Age   |         |   |                |        |   | 0.554s  | 0.554s |       |   |   |  |
|                      |            |         |   |                |        |   |         |        |       |   |   |  |
|                      |            |         |   | Display Format | UInt16 |   |         |        |       | • |   |  |
|                      | Data Array | ,       |   |                |        |   |         |        |       |   | 0 |  |
|                      | Offset     | 0       | 1 | 2              | 3      | 4 | 5       | 6      | 7     | 8 | 9 |  |
|                      | 0          | 0       | 0 |                | 0      | 0 | 0       | 65534  | 0     | 0 | 0 |  |
| D_1                  | 10         | 0       | 0 | 180            | 0      | 0 | 0       | 180    | 0     | 0 | 0 |  |
|                      | 20         | 160     | 0 |                |        | 0 | 0       | 0      | 0     | 0 | 0 |  |
|                      | 30         | 0       | 0 | 0              | 0      | 0 | 0       | 0      | 0     | 0 | 0 |  |
|                      | 40         | 0       | 0 | 0              | 0      | 0 | 0       | 0      | 0     | 0 | 0 |  |

Fig 24: Data reading from array table

The value of the demanded temperature is 18°C.

#### 6 DATA POINT CONTENT

Following tables contains all the data point for provided profiles and protocols. It is possible to use relevant file export to download the data points according to the following key:

| Protocol | Profile    | image  | File name                 |
|----------|------------|--------|---------------------------|
| BACnet   | BAC_IP_RD4 | CN1007 | -                         |
|          | BAC_IP_RD5 | CN1007 | EDE_BAC_RD5_CN1007.csv    |
|          | BAC_IP_RD5 | CN2077 | EDE_BAC_RD5_CN2077.csv    |
|          | BAC_IP_SB  | CN2077 | EDE_BAC_SB_CN2077.csv     |
|          | BAC_IP_aM  | CN2180 | EDE_BAC_aM_CN2180.csv     |
| KNX      | KNX_RD4    | CN1007 | -                         |
|          | KNX_RD5    | CN1007 | ETS_config_RD5_CN1007.xml |
|          | KNX_RD5    | CN2077 | ETS_config_RD_CN2077.xml  |
|          | KNX_SB     | CN2077 | ETS_config_SB_CN2077.xml  |
|          | KNX_ aM    | CN2180 | ETS_config_aM_CN2180.xml  |

The mentioned files can be provided on require.

## 6.1 RD4 Modbus TCP/IP Mappings BACnet/IP and KNX, img CN1007 and CN2077

| Point Name                | BACnet<br>Object<br>Type | BACnet<br>Object<br>ID | Modbus Data<br>Type | Modbus<br>Register | KNX Address<br>–READ<br>(Main/Middle/?) | KNX Address<br>– WRITE<br>(Main/Middle/?) | KNX Data type     |
|---------------------------|--------------------------|------------------------|---------------------|--------------------|-----------------------------------------|-------------------------------------------|-------------------|
| TU1 Temperature           | AI                       | 1                      | Input_Reg.          | 00200              | Ma/Mi:001                               | -                                         | 9.001 Temperature |
| TU2 Temperature           | AI                       | 2                      | Input_Reg.          | 00201              | Ma/Mi/002                               | -                                         | 9.001 Temperature |
| TA2 Temperature           | AI                       | 3                      | Input_Reg.          | 00202              | Ma/Mi/003                               | -                                         | 9.001 Temperature |
| TEa Temperature           | AI                       | 4                      | Input_Reg.          | 00203              | Ma/Mi/004                               | -                                         | 9.001 Temperature |
| TEb Temperature           | AI                       | 5                      | Input_Reg.          | 00204              | Ma/Mi/005                               | -                                         | 9.001 Temperature |
| IN1 (0-10V) Input Status  | AI                       | 6                      | Input_Reg.          | 00205              | Ma/Mi/006                               | -                                         | 9.020 Voltage     |
| IN2 (0-10V) Input Status  | AI                       | 7                      | Input_Reg.          | 00206              | Ma/Mi/007                               | -                                         | 9.020 Voltage     |
| DP1 (0-10V) Input Status  | AI                       | 8                      | Input_Reg.          | 00207              | Ma/Mi/008                               | -                                         | 9.020 Voltage     |
| DP2 (0-10V) Input Status  | AI                       | 9                      | Input_Reg.          | 00208              | Ma/Mi/009                               | -                                         | 9.020 Voltage     |
| DP3 (0-10V) Input Status  | AI                       | 10                     | Input_Reg.          | 00209              | Ma/Mi/010                               | -                                         | 9.020 Voltage     |
| Room Temperature 1        | AI                       | 11                     | Input_Reg.          | 00210              | Ma/Mi/011                               | -                                         | 9.001 Temperature |
| Room Temperature 2        | AI                       | 12                     | Input_Reg.          | 00211              | Ma/Mi/012                               | -                                         | 9.001 Temperature |
| Room Temperature 3        | AI                       | 13                     | Input_Reg.          | 00212              | Ma/Mi/013                               | -                                         | 9.001 Temperature |
| Room Temperature 4        | AI                       | 14                     | Input_Reg.          | 00213              | Ma/Mi/014                               | -                                         | 9.001 Temperature |
| M1 (0-10V) Output Status  | AI                       | 15                     | Holding_Reg.        | 00200              | Ma/Mi/015                               | -                                         | 9.020 Voltage     |
| M2 (0-10V) Output Status  | AI                       | 16                     | Holding_Reg.        | 00201              | Ma/Mi/016                               | -                                         | 9.020 Voltage     |
| SC (0-10V) Output Status  | AI                       | 17                     | Holding_Reg.        | 00202              | Ma/Mi/017                               | -                                         | 9.020 Voltage     |
| SA1 (0-10V) Output Status | AI                       | 18                     | Holding_Reg.        | 00203              | Ma/Mi/018                               | -                                         | 9.020 Voltage     |
| SA2 (0-10V) Output Status | AI                       | 19                     | Holding_Reg.        | 00204              | Ma/Mi/019                               | -                                         | 9.020 Voltage     |
| DA1 (0-10V) Output Status | AI                       | 20                     | Holding_Reg.        | 00205              | Ma/Mi/020                               | -                                         | 9.020 Voltage     |
| DA2 (0-10V) Output Status | AI                       | 21                     | Holding_Reg.        | 00206              | Ma/Mi/021                               | -                                         | 9.020 Voltage     |
| Current Mode              | AI                       | 22                     | Holding_Reg.        | 01000              | Ma/Mi/022                               | -                                         | 2 Byte            |
| Current Volume Flow       | AI                       | 23                     | Holding_Reg.        | 01001              | Ma/Mi/023                               | -                                         | 9.007 Percentage  |
| Current Zone              | AI                       | 24                     | Holding_Reg.        | 01002              | Ma/Mi/024                               | -                                         | 2 Byte            |
| Demanded Temperature      | AI                       | 25                     | Holding_Reg.        | 01006              | Ma/Mi/025                               | -                                         | 9.001 Temperature |
| Demanded Mode Setting     | AV                       | 26                     | Holding_Reg.        | 01008              | Ma/Mi/026                               | Ma/Mi+1/026                               | 2 Byte            |
| Demanded Power Setting    | AV                       | 27                     | Holding_Reg.        | 01009              | Ma/Mi/027                               | Ma/Mi+1/027                               | 9.007 Percentage  |

|                                |    |    | 1            |       |           | 1           | 1                 |
|--------------------------------|----|----|--------------|-------|-----------|-------------|-------------------|
| Demanded Temperature Setting   | AV | 28 | Holding_Reg. | 01010 | Ma/Mi/028 | Ma/Mi+1/028 | 9.001 Temperature |
| Demanded Zone Setting          | AV | 29 | Holding_Reg. | 01011 | Ma/Mi/029 | Ma/Mi+1/029 | 2 Byte            |
| Demanded Mode Setting          | AV | 30 | Holding_Reg. | 01012 | Ma/Mi/030 | Ma/Mi+1/030 | 2 Byte            |
| Demanded Power Setting         | AV | 31 | Holding_Reg. | 01013 | Ma/Mi/031 | Ma/Mi+1/031 | 9.007 Percentage  |
| Demanded Temperature Setting   | AV | 32 | Holding_Reg. | 01014 | Ma/Mi/032 | Ma/Mi+1/032 | 9.001 Temperature |
| Mode Control Way               | AV | 33 | Holding_Reg. | 01015 | Ma/Mi/033 | Ma/Mi+1/033 | 2 Byte            |
| Volume Flow Control Way        | AV | 34 | Holding_Reg. | 01016 | Ma/Mi/034 | Ma/Mi+1/034 | 2 Byte            |
| Temporary Control Way          | AV | 35 | Holding_Reg. | 01017 | Ma/Mi/035 | Ma/Mi+1/035 | 2 Byte            |
| Language Setting               | AV | 36 | Holding_Reg. | 01200 | Ma/Mi/036 | Ma/Mi+1/036 | 2 Byte            |
| AHU Unit Ready                 | BI | 37 | Discrete_In. | 00001 | Ma/Mi/037 | -           | 1 bit             |
| D1 Input Status                | BI | 38 | Discrete_In. | 00200 | Ma/Mi/038 | -           | 1 bit             |
| D2 Input Status                | BI | 39 | Discrete_In. | 00201 | Ma/Mi/039 | -           | 1 bit             |
| D3 Input Status                | BI | 40 | Discrete_In. | 00202 | Ma/Mi/040 | -           | 1 bit             |
| D4 Input Status                | BI | 41 | Discrete_In. | 00203 | Ma/Mi/041 | -           | 1 bit             |
| STP Input Status               | BI | 42 | Discrete In. | 00204 | Ma/Mi/042 | -           | 1 bit             |
| TR Input Status                | BI | 43 | Discrete In. | 00205 | Ma/Mi/043 | -           | 1 bit             |
| DF Input Status                | BI | 44 | Discrete In. | 02007 | Ma/Mi/044 | -           | 1 bit             |
| TR Input Status - Filter       | BI | 45 | Discrete In. | 01400 | Ma/Mi/045 | -           |                   |
| Manostats                      |    |    | _            |       |           |             | 1 bit             |
| TEa Temperature Sensor Failure | BI | 46 | Discrete_In. | 01401 | Ma/Mi/046 | -           | 1 bit             |
| TEb Temperature Sensor Failure | BI | 47 | Discrete_In. | 01402 | Ma/Mi/047 | -           | 1 bit             |
| Heat Recovery Frost Protection | BI | 48 | Discrete In. | 01403 | Ma/Mi/048 | -           | 1 bit             |
| Poor Heat Pump Operation       | BI | 49 | Discrete In. | 01404 | Ma/Mi/049 | -           | 1 bit             |
| TA2 Temperature Sensor Failure | BI | 50 | Discrete In. | 01405 | Ma/Mi/050 | -           | 1 bit             |
| 1st Frost Protect Water        | BI | 51 | Discrete In. | 01406 | Ma/Mi/051 | -           |                   |
| Heater                         |    |    | -            |       |           |             | 1 bit             |
| 2nd Frost Protect Water        | BI | 52 | Discrete_In. | 01407 | Ma/Mi/052 | -           |                   |
| Heater                         |    |    |              |       |           |             | 1 bit             |
| STP Input Activated            | BI | 53 | Discrete_In. | 01408 | Ma/Mi/053 | -           | 1 bit             |
| TU1 Temperature Sensor         | BI | 54 | Discrete_In. | 01409 | Ma/Mi/054 | -           |                   |
| Failure                        |    |    |              |       |           |             | 1 bit             |
| TU2 Temperature Sensor         | BI | 55 | Discrete_In. | 01410 | Ma/Mi/055 | -           |                   |
| Failure                        |    |    |              |       |           |             | 1 bit             |
| Unit Orientation Is Not Set    | BI | 56 | Discrete_In. | 01411 | Ma/Mi/056 | -           | 1 bit             |
| Heater Type Is Not Set         | BI | 57 | Discrete_In. | 01412 | Ma/Mi/057 | -           | 1 bit             |
| Pressure Gauge Failure         | BI | 58 | Discrete_In. | 01413 | Ma/Mi/058 | -           | 1 bit             |
| Communication Failure          | BI | 59 | Discrete_In. | 01414 | Ma/Mi/059 | -           | 1 bit             |
| Unit Overheating               | BI | 60 | Discrete_In. | 01415 | Ma/Mi/060 | -           | 1 bit             |
| Higher Tariff                  | BI | 61 | Discrete_In. | 01416 | Ma/Mi/061 | -           | 1 bit             |
| Room Temperature Sensor        | BI | 62 | Discrete_In. | 01417 | Ma/Mi/062 | -           |                   |
| Error                          |    |    |              |       |           |             | 1 bit             |
| Unit Is Not Commissioned       | BI | 63 | Discrete_In. | 01418 | Ma/Mi/063 | -           | 1 bit             |
| Disbalanced Volume Flow        | BI | 64 | Discrete_In. | 01419 | Ma/Mi/064 | -           |                   |
| Sup/Eta                        |    |    |              |       |           |             | 1 bit             |
| KK Output Status               | BI | 65 | Coil         | 00202 | Ma/Mi/065 | -           | 1 bit             |
| YV2 Output Status              | BI | 66 | Coil         | 00203 | Ma/Mi/066 | -           | 1 bit             |
| YV1 Output Status              | BI | 67 | Coil         | 00204 | Ma/Mi/067 | -           | 1 bit             |
| SZ1 Output Status              | BI | 68 | Coil         | 00205 | Ma/Mi/068 | -           | 1 bit             |
| SZ2 Output Status              | BI | 69 | Coil         | 00206 | Ma/Mi/069 | -           | 1 bit             |
| SV Output Status               | BI | 70 | Coil         | 00207 | Ma/Mi/070 | -           | 1 bit             |
| EXT Output Status              | BI | 71 | Coil         | 00208 | Ma/Mi/071 | -           | 1 bit             |
| SDB Output Status              | BI | 72 | Coil         | 00209 | Ma/Mi/072 | -           | 1 bit             |

| SB- Output Status         | BI | 73 | Coil | 00210 | Ma/Mi/073 | -           | 1 bit |
|---------------------------|----|----|------|-------|-----------|-------------|-------|
| SB+ Output Status         | BI | 74 | Coil | 00211 | Ma/Mi/074 | -           | 1 bit |
| SE Output Status          | BI | 75 | Coil | 00215 | Ma/Mi/075 | -           | 1 bit |
| SC Output Status          | BI | 76 | Coil | 00216 | Ma/Mi/076 | -           | 1 bit |
| OC1 Output Status         | BI | 77 | Coil | 00217 | Ma/Mi/077 | -           | 1 bit |
| Heating/Nonheating Season | BV | 78 | Coil | 01200 | Ma/Mi/078 | Ma/Mi+1/078 | 1 bit |

## 6.2 RD5 Modbus TCP/IP Mappings to BACnet/IP and KNX, img CN1007

| Point Name                | BACnet<br>Object<br>Type | BACnet<br>Object<br>ID | Modbus Data<br>Type | Modbus<br>Register | KNX Address<br>–READ<br>(Main/Middle/?) | KNX Address<br>– WRITE<br>(Main/Middle/?) | KNX Data type     |
|---------------------------|--------------------------|------------------------|---------------------|--------------------|-----------------------------------------|-------------------------------------------|-------------------|
| TU1 Temperature           | AI                       | 1                      | Input Reg.          | 10200              | Ma/Mi/001                               | -                                         | 9.001 Temperature |
| TU2 Temperature           | AI                       | 2                      | Input Reg.          | 10201              | Ma/Mi/002                               | -                                         | 9.001 Temperature |
| TA2 Temperature           | AI                       | 3                      | Input Reg.          | 10204              | Ma/Mi/003                               | -                                         | 9.001 Temperature |
| TEa Temperature           | AI                       | 4                      | Input Reg.          | 10202              | Ma/Mi/004                               | -                                         | 9.001 Temperature |
| TEb Temperature           | AI                       | 5                      | Input Reg.          | 10203              | Ma/Mi/005                               | -                                         | 9.001 Temperature |
| IN1 (0-10V) Input Status  | AI                       | 6                      | Input Reg.          | 10205              | Ma/Mi/006                               | -                                         | 9.020 Voltage     |
| IN2 (0-10V) Input Status  | AI                       | 7                      | Input Reg.          | 10206              | Ma/Mi/007                               | -                                         | 9.020 Voltage     |
| DP1 (0-10V) Input Status  | AI                       | 8                      | Input Reg.          | 10208              | Ma/Mi/008                               | -                                         | 9.020 Voltage     |
| DP2 (0-10V) Input Status  | AI                       | 9                      | Input Reg.          | 10209              | Ma/Mi/009                               | -                                         | 9.020 Voltage     |
| DP3 (0-10V) Input Status  | AI                       | 10                     | Input_Reg.          | 10210              | Ma/Mi/010                               | -                                         | 9.020 Voltage     |
| Room Temperature          | AI                       | 11                     | Input_Reg.          | 10207              | Ma/Mi/011                               | -                                         | 9.001 Temperature |
| M1 (0-10V) Output Status  | AI                       | 12                     | Holding_Reg.        | 10200              | Ma/Mi/012                               | -                                         | 9.020 Voltage     |
| M2 (0-10V) Output Status  | AI                       | 13                     | Holding_Reg.        | 10201              | Ma/Mi/013                               | -                                         | 9.020 Voltage     |
| SC (0-10V) Output Status  | AI                       | 14                     | Holding_Reg.        | 10204              | Ma/Mi/014                               | -                                         | 9.020 Voltage     |
| SA1 (0-10V) Output Status | AI                       | 15                     | Holding_Reg.        | 10202              | Ma/Mi/015                               | -                                         | 9.020 Voltage     |
| SA2 (0-10V) Output Status | AI                       | 16                     | Holding_Reg.        | 10203              | Ma/Mi/016                               | -                                         | 9.020 Voltage     |
| DA1 (0-10V) Output Status | AI                       | 17                     | Holding_Reg.        | 10207              | Ma/Mi/017                               | -                                         | 9.020 Voltage     |
| DA2 (0-10V) Output Status | AI                       | 18                     | Holding_Reg.        | 10208              | Ma/Mi/018                               | -                                         | 9.020 Voltage     |
| SB+ Output                | AI                       | 19                     | Holding_Reg.        | 10205              | Ma/Mi/019                               | -                                         | 9.011 Time        |
| SB- Output                | AI                       | 20                     | Holding_Reg.        | 10206              | Ma/Mi/020                               | -                                         | 9.011 Time        |
| Current Mode              | AI                       | 21                     | Holding_Reg.        | 10705              | Ma/Mi/021                               | -                                         | 2 Byte            |
| Current Volume Flow       | AI                       | 22                     | Holding_Reg.        | 10704              | Ma/Mi/022                               | -                                         | 9.007 Percentage  |
| Current Zone              | AI                       | 23                     | Holding_Reg.        | 10707              | Ma/Mi/023                               | -                                         | 2 Byte            |
| Demanded Temperature      | AI                       | 24                     | Holding_Reg.        | 10706              | Ma/Mi/024                               | -                                         | 9.001 Temperature |
| Demanded Mode Setting     | AV                       | 25                     | Holding_Reg.        | 10709              | Ma/Mi/025                               | Ma/Mi+1/025                               | 2 Byte            |
| Demanded Power Setting    | AV                       | 26                     | Holding_Reg.        | 10708              | Ma/Mi/026                               | Ma/Mi+1/026                               | 9.007 Percentage  |
| Demanded Temperature      | AV                       | 27                     | Holding_Reg.        | 10710              | Ma/Mi/027                               | Ma/Mi+1/027                               |                   |
| Setting                   |                          |                        |                     |                    |                                         |                                           | 9.001 Temperature |
| Demanded Zone Setting     | AV                       | 28                     | Holding_Reg.        | 10711              | Ma/Mi/028                               | Ma/Mi+1/028                               | 2 Byte            |
| Control Way               | AV                       | 29                     | Holding_Reg.        | 10700              | Ma/Mi/029                               | Ma/Mi+1/029                               | 2 Byte            |
| Language Setting          | AV                       | 30                     | Holding_Reg.        | 10900              | Ma/Mi/030                               | Ma/Mi+1/030                               | 2 Byte            |
| Heating/Nonheating Season | AV                       | 31                     | Holding_Reg.        | 11401              | Ma/Mi/031                               | Ma/Mi+1/031                               |                   |
| Setting                   |                          |                        |                     |                    |                                         |                                           | 2 Byte            |
| HS/NHS Switching          | AV                       | 32                     | Holding_Reg.        | 11402              | Ma/Mi/032                               | Ma/Mi+1/032                               |                   |
| Temperature               |                          |                        |                     |                    |                                         |                                           | 9.001 Temperature |
| D1 Input Status           | BI                       | 33                     | Discrete_In.        | 10200              | Ma/Mi/033                               | -                                         | 1 bit             |
| D2 Input Status           | BI                       | 34                     | Discrete_In.        | 10201              | Ma/Mi/034                               | -                                         | 1 bit             |
| D3 Input Status           | BI                       | 35                     | Discrete_In.        | 10202              | Ma/Mi/035                               | -                                         | 1 bit             |
| D4 Input Status           | BI                       | 36                     | Discrete_In.        | 10203              | Ma/Mi/036                               | -                                         | 1 bit             |
| STP Input Status          | BI                       | 37                     | Discrete_In.        | 10204              | Ma/Mi/037                               | -                                         | 1 bit             |

|                                           | r  | 1  |              | -     |               |   |       |
|-------------------------------------------|----|----|--------------|-------|---------------|---|-------|
| TR Input Status                           | BI | 38 | Discrete_In. | 10205 | Ma/Mi/038     | - | 1 bit |
| DF Input Status                           | BI | 39 | Discrete_In. | 10207 | Ma/Mi/039     | - | 1 bit |
| TR Input Status - Filter<br>Manostats     | BI | 40 | Discrete_In. | 11122 | Ma/Mi/040     | - | 1 bit |
| TEa Temperature Sensor                    | BI | 41 | Discrete_In. | 11109 | Ma/Mi/041     | - | 4 64  |
| TEh Temperature Sensor                    | BI | 12 | Discrete In  | 11110 | Ma/Mi/042     |   |       |
| Failure                                   | ы  | 42 | Discrete_in. | 11110 | 1010/1011/042 | - | 1 hit |
| TU1 Temperature Sensor                    | BI | 43 | Discrete In  | 11107 | Ma/Mi/043     | - | T DIL |
| Failure                                   | 5. | 10 | biserete_ini | 11107 |               |   | 1 bit |
| TU2 Temperature Sensor                    | BI | 44 | Discrete In. | 11108 | Ma/Mi/044     | _ |       |
| Failure                                   |    |    | _            |       |               |   | 1 bit |
| Heat Exchanger frost                      | BI | 45 | Discrete_In. | 11117 | Ma/Mi/045     | - | 1 bit |
| Insufficient power of the prim.<br>Heater | BI | 46 | Discrete_In. | 11121 | Ma/Mi/046     | - | 1 bit |
| TA2 Temperature Sensor                    | BI | 47 | Discrete In. | 11111 | Ma/Mi/047     | - |       |
| Failure                                   |    |    | _            |       |               |   | 1 bit |
| 1st Frost ProtectWater Heater             | BI | 48 | Discrete_In. | 11115 | Ma/Mi/048     | - | 1 bit |
| 2nd Frost ProtectWater                    | BI | 49 | Discrete_In. | 11103 | Ma/Mi/049     | - |       |
| Heater                                    |    |    |              |       |               |   | 1 bit |
| STP Input Activated                       | BI | 50 | Discrete_In. | 11104 | Ma/Mi/050     | - | 1 bit |
| RD-IO communication failure               | BI | 51 | Discrete_In. | 11112 | Ma/Mi/051     | - | 1 bit |
| Orientation is not set                    | BI | 52 | Discrete_In. | 11101 | Ma/Mi/052     | - | 1 bit |
| No heater is set                          | BI | 53 | Discrete_In. | 11102 | Ma/Mi/053     | - | 1 bit |
| Unit Overheating                          | BI | 54 | Discrete_In. | 11100 | Ma/Mi/054     | - | 1 bit |
| Higher Tariff                             | BI | 55 | Discrete_In. | 11119 | Ma/Mi/055     | - | 1 bit |
| Room Temeprature Sensor                   | BI | 56 | Discrete_In. | 11116 | Ma/Mi/056     | - |       |
| Error                                     |    |    |              |       |               |   | 1 bit |
| Unit Is Not Commissioned                  | BI | 57 | Discrete_In. | 11140 | Ma/Mi/057     | - | 1 bit |
| Disbalanced Volume Flow                   | BI | 58 | Discrete_In. | 11114 | Ma/Mi/058     | - | 1 bit |
| IN2 Input Failuer                         | BI | 59 | Discrete_In. | 11124 | Ma/Mi/059     | - | 1 bit |
| INk11 Input Failuer                       | BI | 60 | Discrete_In. | 11125 | Ma/Mi/060     | - | 1 bit |
| INk21 Input Failuer                       | BI | 61 | Discrete_In. | 11126 | Ma/Mi/061     | - | 1 bit |
| INk31 Input Failuer                       | BI | 62 | Discrete_In. | 11127 | Ma/Mi/062     | - | 1 bit |
| INk41 Input Failuer                       | BI | 63 | Discrete_In. | 11128 | Ma/Mi/063     | - | 1 bit |
| INk12Input Failuer                        | BI | 64 | Discrete_In. | 11129 | Ma/Mi/064     | - | 1 bit |
| INk22 Input Failuer                       | BI | 65 | Discrete_In. | 11130 | Ma/Mi/065     | - | 1 bit |
| INk32 Input Failuer                       | BI | 66 | Discrete_In. | 11131 | Ma/Mi/066     | - | 1 bit |
| INk42 Input Failuer                       | BI | 67 | Discrete_In. | 11132 | Ma/Mi/067     | - | 1 bit |
| no use                                    | BI | 68 | Discrete_In. | 11133 | Ma/Mi/068     | - | 1 bit |
| KK Output Status                          | BI | 69 | Coil         | 10200 | Ma/Mi/069     | - | 1 bit |
| YV2 Output Status                         | BI | 70 | Coil         | 10202 | Ma/Mi/070     | - | 1 bit |
| YV1 Output Status                         | BI | 71 | Coil         | 10201 | Ma/Mi/071     | - | 1 bit |
| SZ1 Output Status                         | BI | /2 | Coll         | 10203 | Ma/Mi/072     | - | 1 bit |
| SZ2 Output Status                         | BI | /3 |              | 10204 |               | - | 1 bit |
| SV Output Status                          | BI | 74 | Coil         | 10205 | Ma/Mi/074     | - | 1 bit |
| EXT Output Status                         | BI | 75 | Coll         | 10206 | Ma/Mi/075     | - | 1 bit |
| SDB Output Status                         | BI | 76 | Coil         | 10207 | Ma/Mi/076     | - | 1 bit |
| SE Output Status                          | BI | 77 | Coil         | 10215 | Ma/Mi/077     | - | 1 bit |
| SC Output Status                          | BI | 78 | Coil         | 10216 | Ma/Mi/078     | - | 1 bit |
| OC1 Output Status                         | BI | 79 | Coil         | 10217 | Ma/Mi/079     | - | 1 bit |

## 6.3 RD5 Modbus TCP/IP Mappings to BACnet/IP and KNX, img CN2077

| Point Name                  | BACnet<br>Object | BACnet<br>Object | Modbus Data<br>Type                     | Modbus<br>Register | KNX Address<br>–READ | KNX Address<br>– WRITE<br>(Main/Middle/? | KNX Data type     |
|-----------------------------|------------------|------------------|-----------------------------------------|--------------------|----------------------|------------------------------------------|-------------------|
|                             | Туре             | ID               | .,,,,,,,,,,,,,,,,,,,,,,,,,,,,,,,,,,,,,, |                    | (Main/Middle/?)      | )                                        |                   |
| T-ODA Temperature           | AI               | 1                | Input_Reg.                              | 10211              | Ma/Mi/001            | -                                        | 9.001 Temperature |
| T-SUP Temperature           | AI               | 2                | Input_Reg.                              | 10212              | Ma/Mi/002            | -                                        | 9.001 Temperature |
| T-ETA Temperature           | AI               | 3                | Input_Reg.                              | 10213              | Ma/Mi/003            | -                                        | 9.001 Temperature |
| T-EHA Temperature           | AI               | 4                | Input_Reg.                              | 10214              | Ma/Mi/004            | -                                        | 9.001 Temperature |
| T-IDA Temperature           | AI               | 5                | Input_Reg.                              | 10215              | Ma/Mi/005            | -                                        | 9.001 Temperature |
| IN1 (0-10V) Input Status    | AI               | 6                | Input_Reg.                              | 10205              | Ma/Mi/006            | -                                        | 9.020 Voltage     |
| IN2 (0-10V) Input Status    | AI               | 7                | Input_Reg.                              | 10206              | Ma/Mi/007            | -                                        | 9.020 Voltage     |
| DP1 (0-10V) Input Status    | AI               | 8                | Input_Reg.                              | 10208              | Ma/Mi/008            | -                                        | 9.020 Voltage     |
| DP2 (0-10V) Input Status    | AI               | 9                | Input_Reg.                              | 10209              | Ma/Mi/009            | -                                        | 9.020 Voltage     |
| DP3 (0-10V) Input Status    | AI               | 10               | Input_Reg.                              | 10210              | Ma/Mi/010            | -                                        | 9.020 Voltage     |
| M1 (0-10V) Output Status    | AI               | 11               | Holding_Reg.                            | 10200              | Ma/Mi/011            | -                                        | 9.020 Voltage     |
| M2 (0-10V) Output Status    | AI               | 12               | Holding_Reg.                            | 10201              | Ma/Mi/012            | -                                        | 9.020 Voltage     |
| SA1 (0-10V) Output Status   | AI               | 13               | Holding_Reg.                            | 10202              | Ma/Mi/013            | -                                        | 9.020 Voltage     |
| SA2 (0-10V) Output Status   | AI               | 14               | Holding_Reg.                            | 10203              | Ma/Mi/014            | -                                        | 9.020 Voltage     |
| SC (0-10V) Output Status    | AI               | 15               | Holding_Reg.                            | 10204              | Ma/Mi/015            | -                                        | 9.020 Voltage     |
| SB+ Output                  | AI               | 16               | Holding_Reg.                            | 10205              | Ma/Mi/016            | -                                        | 9.011 Time        |
| SB- Output                  | AI               | 17               | Holding_Reg.                            | 10206              | Ma/Mi/017            | -                                        | 9.011 Time        |
| DA1 (0-10V) Output Status   | AI               | 18               | Holding_Reg.                            | 10207              | Ma/Mi/018            | -                                        | 9.020 Voltage     |
| DA2 (0-10V) Output Status   | AI               | 19               | Holding_Reg.                            | 10208              | Ma/Mi/019            | -                                        | 9.020 Voltage     |
| KK Output Status            | BI               | 20               | Coil                                    | 10200              | Ma/Mi/020            | -                                        | 1 bit             |
| YV1 Output Status           | BI               | 21               | Coil                                    | 10201              | Ma/Mi/021            | -                                        | 1 bit             |
| YV2 Output Status           | BI               | 22               | Coil                                    | 10202              | Ma/Mi/022            | -                                        | 1 bit             |
| SZ1 Output Status           | BI               | 23               | Coil                                    | 10203              | Ma/Mi/023            | -                                        | 1 bit             |
| SZ2 Output Status           | BI               | 24               | Coil                                    | 10204              | Ma/Mi/024            | -                                        | 1 bit             |
| SV Output Status            | BI               | 25               | Coil                                    | 10205              | Ma/Mi/025            | -                                        | 1 bit             |
| EXT Output Status           | BI               | 26               | Coil                                    | 10206              | Ma/Mi/026            | -                                        | 1 bit             |
| SDB Output Status           | BI               | 27               | Coil                                    | 10207              | Ma/Mi/027            | -                                        | 1 bit             |
| SE Output Status            | BI               | 28               | Coil                                    | 10216              | Ma/Mi/028            | -                                        | 1 bit             |
| SC Output Status            | BI               | 29               | Coil                                    | 10217              | Ma/Mi/029            | -                                        | 1 bit             |
| D1 Input Status             | BI               | 30               | Discrete_In.                            | 10200              | Ma/Mi/030            | -                                        | 1 bit             |
| D2 Input Status             | BI               | 31               | Discrete_In.                            | 10201              | Ma/Mi/031            | -                                        | 1 bit             |
| D3 Input Status             | BI               | 32               | Discrete_In.                            | 10202              | Ma/Mi/032            | -                                        | 1 bit             |
| D4 Input Status             | BI               | 33               | Discrete_In.                            | 10203              | Ma/Mi/033            | -                                        | 1 bit             |
| STP Input Status            | BI               | 34               | Discrete_In.                            | 10204              | Ma/Mi/034            | -                                        | 1 bit             |
| TR Input Status             | BI               | 35               | Discrete_In.                            | 10205              | Ma/Mi/035            | -                                        | 1 bit             |
| DF Input Status             | BI               | 36               | Discrete_In.                            | 10200              | Ma/Mi/036            | -                                        | 1 bit             |
| Power - control mode        | AV               | 37               | Holding_Reg.                            | 10700              | Ma/Mi/037            | Ma/Mi+1/03<br>7                          | 2 Byte            |
| Running mode - control mode | AV               | 38               | Holding_Reg.                            | 10701              | Ma/Mi/038            | Ma/Mi+1/03<br>8                          | 2 Byte            |
| Temperature - control mode  | AV               | 39               | Holding_Reg.                            | 10702              | Ma/Mi/039            | Ma/Mi+1/03<br>9                          | 2 Byte            |

|                               |      |     | Holding Reg.  |       |               | Ma/Mi+1/04     | 2 Byte            |
|-------------------------------|------|-----|---------------|-------|---------------|----------------|-------------------|
| Zone - control mode           | AV   | 40  | noiding_negi  | 10703 | Ma/Mi/040     | 0              | ·                 |
| Current Rq.Power              | AV   | 41  | Holding_Reg.  | 10704 | Ma/Mi/041     | -              | 9.007 Percentage  |
| Current Rq.Mode               | AV   | 42  | Holding_Reg.  | 10705 | Ma/Mi/042     | -              | 2 Byte            |
| Current Rg.Temperature        | AV   | 43  | Holding_Reg.  | 10706 | Ma/Mi/043     | -              | 9.001 Temperature |
| Current Rg.Zone               | AV   | 44  | Holding_Reg.  | 10707 | Ma/Mi/044     | -              | 2 Byte            |
| Dewer Menuel est              | ۸\/  | A E | Holding_Reg.  | 10700 | Ma/Mi/045     | Ma/Mi+1/04     |                   |
| Power - Manual Set            | AV   | 45  | Holding Dog   | 10708 |               | 5              | 9.007 Percentage  |
| Mode - Manual set             | AV   | 46  | noluling_keg. | 10709 | Ma/Mi/046     | 6              | 2 Byte            |
|                               |      |     | Holding_Reg.  |       | NA- /NA: /047 | Ma/Mi+1/04     | 2                 |
| Temperature - Manual set      | AV   | 47  |               | 10710 | 1010/1011/047 | 7              | 9.001 Temperature |
|                               |      |     | Holding_Reg.  |       | Ma/Mi/048     | Ma/Mi+1/04     |                   |
| Zone - Manual set             | AV   | 48  |               | 10711 |               | 8              | 2 Byte            |
| Forced mode                   | AI   | 49  | Holding_Reg.  | 10712 | Ma/Mi/049     | -              | 2 Byte            |
| Heating/Nonboot Secon Set     | A\/  | 50  | Holding_Reg.  | 11401 | Ma/Mi/050     | Ma/Mi+1/05     |                   |
| Heating/Nonneat.Season Set    | AV   | 50  | Holding Dog   | 11402 |               |                | 2 Byte            |
| HS/NHS Switching Temper       | ΔV   | 51  | HOIUIIIg_Keg. | 11402 | Ma/Mi/051     | 1              | 0.001 Tomporatura |
| Tio/Nito Switching remper.    | ,,,, | 51  | Holding Reg.  | 11431 |               | <br>Ma/Mi+1/05 | 9.001 Temperature |
| Averaging int.HS/NHS switch   | AI   | 52  |               | 11.01 | Ma/Mi/052     | 2              | 2 Byte            |
| Current HS/NHS                | AI   | 53  | Input Reg.    | 11400 | Ma/Mi/053     | -              | 2 Byte            |
| T-ODA calculated average      | AI   | 54  | Input Reg.    | 11420 | Ma/Mi/054     | -              | 9 001 Temperature |
|                               |      | -   | Coil          | 10005 |               | Ma/Mi+1/05     | 1 bit             |
| Alarm Reset                   | BV   | 55  |               |       | Ma/Mi/055     | 5              |                   |
|                               |      |     | Coil          | 10006 |               | Ma/Mi+1/05     | 1 bit             |
| Filter Reset                  | BV   | 56  |               |       | 1010/1011/050 | 6              |                   |
| Alarms and notifications      |      |     | 1             |       | •             | 1              |                   |
| Unit Overheating              | BI   | 57  | Discrete_In.  | 11100 | Ma/Mi/057     | -              | 1.005 Alarm       |
| Orientation is Not Set        | BI   | 58  | Discrete_In.  | 11101 | Ma/Mi/058     | -              | 1.005 Alarm       |
| No Heater is set              | BI   | 59  | Discrete_In.  | 11102 | Ma/Mi/059     | -              | 1.005 Alarm       |
| 2nd Frost Protection          | BI   | 60  | Discrete_In.  | 11103 | Ma/Mi/060     | -              | 1.005 Alarm       |
| STP Input Activated           | BI   | 61  | Discrete_In.  | 11104 | Ma/Mi/061     | -              | 1.005 Alarm       |
| DP1 Pressure Gauge Failure    | BI   | 62  | Discrete_In.  | 11105 | Ma/Mi/062     | -              | 1.005 Alarm       |
| DP2 Pressure Gauge Failure    | BI   | 63  | Discrete_In.  | 11106 | Ma/Mi/063     | -              | 1.005 Alarm       |
| TU1 Temp. Sensor Failure      | BI   | 64  | Discrete_In.  | 11107 | Ma/Mi/064     | -              | 1.005 Alarm       |
| TU2 Temp. Sensor Failure      | BI   | 65  | Discrete_In.  | 11108 | Ma/Mi/065     | -              | 1.005 Alarm       |
| TEa Temp. Sensor Failure      | BI   | 66  | Discrete_In.  | 11109 | Ma/Mi/066     | -              | 1.005 Alarm       |
| TEb Temp. Sensor Failure      | BI   | 67  | Discrete_In.  | 11110 | Ma/Mi/067     | -              | 1.005 Alarm       |
| TA2 Temp. Sensor Failure      | BI   | 68  | Discrete_In.  | 11111 | Ma/Mi/068     | -              | 1.005 Alarm       |
| RD IO Communication Failure   | BI   | 69  | Discrete_In.  | 11112 | Ma/Mi/069     | -              | 1.005 Alarm       |
| Disbalanced Volume Flow       | BI   | 70  | Discrete_In.  | 11114 | Ma/Mi/070     | -              | 1.005 Alarm       |
| 1st Frost Protection          | BI   | 71  | Discrete_In.  | 11115 | Ma/Mi/071     | -              | 1.005 Alarm       |
| Room Temp. Sensor Failure     | BI   | 72  | Discrete_In.  | 11116 | Ma/Mi/072     | -              | 1.005 Alarm       |
| Heat Exchanger Frost          | BI   | 73  | Discrete_In.  | 11117 | Ma/Mi/073     | -              | 1.011 State       |
| Heat Recov.Frost Protection   | BI   | 74  | Discrete_In.  | 11118 | Ma/Mi/074     | -              | 1.011 State       |
| Higher Tariff                 | BI   | 75  | Discrete_In.  | 11119 | Ma/Mi/075     | -              | 1.011 State       |
| Insufficient volume flow      | BI   | 76  | Discrete_In.  | 11120 | Ma/Mi/076     | -              | 1.011 State       |
| Insufficient Power-1st Heater | BI   | 77  | Discrete In.  | 11121 | Ma/Mi/077     | -              | 1.011 State       |
| Air Filter Is Choked          | BI   | 78  | Discrete In.  | 11122 | Ma/Mi/078     | -              | 1.011 State       |
|                               | DI   | 79  | Discrete In   | 11141 | Ma/Mi/079     | -              | 1.005 Alarm       |
| Configuration file is missing | DI   | 15  | Discrete_iiii |       |               |                |                   |

| Insufficient Prewarming      | BI | 80 | Discrete_In. | 11143 | Ma/Mi/080 | - | 1.005 Alarm |
|------------------------------|----|----|--------------|-------|-----------|---|-------------|
| Disallowed heaters combin.   | BI | 81 | Discrete_In. | 11144 | Ma/Mi/081 | - | 1.005 Alarm |
| DP3 Pressure Gauge Failure   | BI | 82 | Discrete_In. | 11145 | Ma/Mi/082 | - | 1.005 Alarm |
| External Press.Gauge Failure | BI | 83 | Discrete_In. | 11146 | Ma/Mi/083 | - | 1.005 Alarm |
| Heat Pump Defrosting Status  | BI | 84 | Discrete_In. | 11149 | Ma/Mi/084 | - | 1.005 Alarm |
| Emergency status             | BI | 85 | Discrete_In. | 11165 | Ma/Mi/085 | - | 1.011 State |
| Frost protection-capillary   | BI | 86 | Discrete_In. | 11166 | Ma/Mi/086 | - | 1.005 Alarm |
| Cooling is not available     | BI | 87 | Discrete_In. | 11171 | Ma/Mi/087 | - | 1.011 State |
| Heating is not available     | BI | 88 | Discrete_In. | 11172 | Ma/Mi/088 | - | 1.005 Alarm |
| Perform boost during heating | BI | 89 | Discrete_In. | 11174 | Ma/Mi/089 | - | 1.011 State |
| Filter replace interval      | BI | 90 | Discrete_In. | 11183 | Ma/Mi/090 | - | 1.011 State |

## 6.4 SMART box Modbus TCP/IP Mappings to BACnet/IP and KNX, img CN2077

|                            | BACnet | BACnet       | Modbus Data  | Modbus   | KNX Address | KNX Address | KNX Data type     |
|----------------------------|--------|--------------|--------------|----------|-------------|-------------|-------------------|
| Point Name                 | Object | Object<br>ID | Туре         | Register | -READ       | - WRITE     |                   |
| MP1 Connection             | BI     | 1            | Input Reg.   | 12400    | Ma/Mi/001   | -           | 1 011 State       |
| MP1 Flow requirement       | AI     | 2            | Input_Reg.   | 12401    | Ma/Mi/002   | -           | 9.007 Percentage  |
| MP1 Position               | AI     | 3            | Input_Reg.   | 12402    | Ma/Mi/003   | -           | 9.007 Percentage  |
| MP1 Volume Flow            | AI     | 4            | Input_Reg.   | 12450    | Ma/Mi/004   | -           | 9.007 Percentage  |
| MP2 Connection             | BI     | 5            | Input_Reg.   | 12451    | Ma/Mi/005   | -           | 1.011 State       |
| MP2 Flow requirement       | AI     | 6            | Input_Reg.   | 12452    | Ma/Mi/006   | -           | 9.007 Percentage  |
| MP2 Position               | AI     | 7            | Input_Reg.   | 12500    | Ma/Mi/007   | -           | 9.007 Percentage  |
| MP2 Volume Flow            | AI     | 8            | Input_Reg.   | 12501    | Ma/Mi/008   | -           | 9.007 Percentage  |
| MP3 Connection             | BI     | 9            | Input_Reg.   | 12550    | Ma/Mi/009   | -           | 1.011 State       |
| MP3 Position               | AI     | 10           | Input_Reg.   | 12551    | Ma/Mi/010   | -           | 9.007 Percentage  |
| MP4 Connection             | BI     | 11           | Input_Reg.   | 12600    | Ma/Mi/011   | -           | 1.011 State       |
| MP4 Position               | AI     | 12           | Input_Reg.   | 12601    | Ma/Mi/012   | -           | 9.007 Percentage  |
| MP5 Connection             | BI     | 13           | Input_Reg.   | 12400    | Ma/Mi/013   | -           | 1.011 State       |
| MP5 Position               | AI     | 14           | Input_Reg.   | 12401    | Ma/Mi/014   | -           | 9.007 Percentage  |
| Power - control mode       | AV     | 15           | Holding_Reg. | 10700    | Ma/Mi/015   | Ma/Mi+1/015 | 2 Byte            |
| Running mode-control mode  | AV     | 16           | Holding_Reg. | 10701    | Ma/Mi/016   | Ma/Mi+1/016 | 2 Byte            |
| Temperature - control mode | AV     | 17           | Holding_Reg. | 10702    | Ma/Mi/017   | Ma/Mi+1/017 | 2 Byte            |
| Zone - control mode        | AV     | 18           | Holding_Reg. | 10703    | Ma/Mi/018   | Ma/Mi+1/018 | 2 Byte            |
| Current Rq.Power           | AI     | 19           | Holding_Reg. | 10704    | Ma/Mi/019   | -           | 9.007 Percentage  |
| Current Rq.Mode            | AI     | 20           | Holding_Reg. | 10705    | Ma/Mi/020   | -           | 2 Byte            |
| Current Rq.Temperature     | AI     | 21           | Holding_Reg. | 10706    | Ma/Mi/021   | -           | 9.001 Temperature |
| Current Rq.Zone            | AV     | 22           | Holding_Reg. | 10707    | Ma/Mi/022   | -           | 2 Byte            |
| Power - Manual set         | AV     | 23           | Holding_Reg. | 10708    | Ma/Mi/023   | Ma/Mi+1/023 | 9.007 Percentage  |
| Mode - Manual set          | AV     | 24           | Holding_Reg. | 10709    | Ma/Mi/024   | Ma/Mi+1/024 | 2 Byte            |
| Temperature - Manual set   | AV     | 25           | Holding_Reg. | 10710    | Ma/Mi/025   | Ma/Mi+1/025 | 9.001 Temperature |
| Zone - Manual set          | AV     | 26           | Holding_Reg. | 10711    | Ma/Mi/026   | Ma/Mi+1/026 | 2 Byte            |
| Forced mode                | AI     | 27           | Holding_Reg. | 10712    | Ma/Mi/027   | -           | 2 Byte            |
| Heat/nonheating season     | AV     | 28           | Holding_Reg. | 11401    | Ma/Mi/028   | Ma/Mi+1/028 | 2 Byte            |
| Season switch temperature  | AV     | 29           | Holding_Reg. | 11402    | Ma/Mi/029   | Ma/Mi+1/029 | 9.001 Temperature |
| TU1 Temperature sensor     | AI     | 30           | Input_Reg.   | 10200    | Ma/Mi/030   | -           | 9.001 Temperature |
| TU2 Temperature sensor     | AI     | 31           | Input_Reg.   | 10201    | Ma/Mi/031   | -           | 9.001 Temperature |

| CP-Touch temp.sensor         | AI | 32 | Input_Reg.   | 10206 | Ma/Mi/032 | - | 9.001 Temperature |
|------------------------------|----|----|--------------|-------|-----------|---|-------------------|
| IN1 Input Status             | AI | 33 | Input_Reg.   | 10203 | Ma/Mi/033 | - | 9.020 Voltage     |
| IN2 Input Status             | AI | 34 | Input_Reg.   | 10204 | Ma/Mi/034 | - | 9.020 Voltage     |
| CI Input Status              | AI | 35 | Input_Reg.   | 10205 | Ma/Mi/035 | - | 9.020 Voltage     |
| D1 Input Status              | BI | 36 | iscrete_In.  | 10200 | Ma/Mi/036 | - | 1 bit             |
| D2 Input Status              | BI | 37 | iscrete_In.  | 10201 | Ma/Mi/037 | - | 1 bit             |
| D4 Input Status              | BI | 38 | iscrete_In.  | 10203 | Ma/Mi/038 | - | 1 bit             |
| STP Input Status             | BI | 39 | iscrete_In.  | 10204 | Ma/Mi/039 | - | 1 bit             |
| KK Output Status             | BI | 40 | Coil         | 10200 | Ma/Mi/040 | - | 1 bit             |
| SA1 Output Status            | AI | 41 | Holding Reg. | 10202 | Ma/Mi/041 | - | 9.020 Voltage     |
| Unit Overheating-alarm       | BI | 42 | Discrete_In. | 11100 | Ma/Mi/042 | - | 1.005 Alarm       |
| Orientation Is Not Set-alarm | BI | 43 | Discrete_In. | 11101 | Ma/Mi/043 | - | 1.005 Alarm       |
| No Heater Is Set-alarm       | BI | 44 | Discrete_In. | 11102 | Ma/Mi/044 | - | 1.005 Alarm       |
| STOP Input Activate-alarm    | BI | 45 | Discrete_In. | 11104 | Ma/Mi/045 | - | 1.005 Alarm       |
| TU1 Temp. Sensor Failure     | BI | 46 | Discrete_In. | 11107 | Ma/Mi/046 | - | 1.005 Alarm       |
| TU2 Temp. Sensor Failure     | BI | 47 | Discrete_In. | 11108 | Ma/Mi/047 | - | 1.005 Alarm       |
| Flow disbalance-alarm        | BI | 48 | Discrete_In. | 11114 | Ma/Mi/048 | - | 1.005 Alarm       |
| Indoor temp.sensor failure   | BI | 49 | Discrete_In. | 11116 | Ma/Mi/049 | - | 1.005 Alarm       |
| Configuration file missing   | BI | 50 | Discrete_In. | 11141 | Ma/Mi/050 | - | 1.005 Alarm       |
| AHU unit is not available    | BI | 51 | Discrete_In. | 11171 | Ma/Mi/051 | - | 1.005 Alarm       |

## 6.5 aMotion (RD6) Modbus TCP/IP mappings to BACnet IP, SMTP and KNX, img CN2180

| Point Name                    | BACnet<br>Object<br>Type | BACnet<br>Object<br>ID | Modbus<br>Data Type | Modbus<br>Register | KNX Addr. –<br>read<br>(Main/Middle/?) | KNX addr. –<br>write<br>(Main/Middle/?) | KNX Data type |
|-------------------------------|--------------------------|------------------------|---------------------|--------------------|----------------------------------------|-----------------------------------------|---------------|
| Fan status - SUP or ETA       | DI                       | 1                      | Discrete_In.        | D 2301             | Ma/Mi/001                              | -                                       | 1 bit         |
| In/Out damper status          | DI                       | 2                      | Discrete_In.        | D 2302             | Ma/Mi/002                              | -                                       | 1 bit         |
| Preheater status              | DI                       | 3                      | Discrete_In.        | D 2303             | Ma/Mi/003                              | -                                       | 1 bit         |
| Any heater activity           | DI                       | 4                      | Discrete_In.        | D 2310             | Ma/Mi/004                              | -                                       | 1 bit         |
| Primary heater status         | DI                       | 5                      | Discrete_In.        | D 2311             | Ma/Mi/005                              | -                                       | 1 bit         |
| Secondary heater status       | DI                       | 6                      | Discrete_In.        | D 2312             | Ma/Mi/006                              | -                                       | 1 bit         |
| Primary heater pump-status    | DI                       | 7                      | Discrete_In.        | D 2321             | Ma/Mi/007                              | -                                       | 1 bit         |
| Secondary heater pump-status  | DI                       | 8                      | Discrete_In.        | D 2322             | Ma/Mi/008                              | -                                       | 1 bit         |
| Cooler status                 | DI                       | 9                      | Discrete_In.        | D 2330             | Ma/Mi/009                              | -                                       | 1 bit         |
| Cooler pump - status          | DI                       | 10                     | Discrete_In.        | D 2341             | Ma/Mi/010                              | -                                       | 1 bit         |
| 1st frost protection          | DI                       | 11                     | Discrete_In.        | D 6003             | Ma/Mi/011                              | -                                       | 1 bit         |
| 2nd frost protection          | DI                       | 12                     | Discrete_In.        | D 6004             | Ma/Mi/012                              | -                                       | 1 bit         |
| Stop signal active            | DI                       | 13                     | Discrete_In.        | D 6005             | Ma/Mi/013                              | -                                       | 1 bit         |
| HRC defrosting                | DI                       | 14                     | Discrete_In.        | D 6006             | Ma/Mi/014                              | -                                       | 1 bit         |
| Unit is overheated            | DI                       | 15                     | Discrete_In.        | D 6012             | Ma/Mi/015                              | -                                       | 1 bit         |
| Load management - high tariff | DI                       | 16                     | Discrete_In.        | D 6013             | Ma/Mi/016                              | -                                       | 1 bit         |
| Unbalanced flow               | DI                       | 17                     | Discrete_In.        | D 6014             | Ma/Mi/017                              | -                                       | 1 bit         |
| Insufficient flow             | DI                       | 18                     | Discrete_In.        | D 6015             | Ma/Mi/018                              | -                                       | 1 bit         |
| Insufficient preheating       | DI                       | 19                     | Discrete_In.        | D 6017             | Ma/Mi/019                              | -                                       | 1 bit         |

| Heat pump defrost                | DI | 20 | Discrete_In. | D 6018 | Ma/Mi/020 | - | 1 bit |
|----------------------------------|----|----|--------------|--------|-----------|---|-------|
| Learning process                 | DI | 21 | Discrete In. | D 6021 | Ma/Mi/021 | - | 1 bit |
| PF1 filter choked                | DI | 23 | Discrete_In. | D 6044 | Ma/Mi/023 | - | 1 bit |
| PF2 filter choked                | DI | 24 | Discrete_In. | D 6045 | Ma/Mi/024 | - | 1 bit |
| PF3 filter choked                | DI | 25 | Discrete_In. | D 6046 | Ma/Mi/025 | - | 1 bit |
| Heater A overload                | DI | 26 | Discrete_In. | D 6051 | Ma/Mi/026 | - | 1 bit |
| Heater B overload                | DI | 27 | Discrete_In. | D 6052 | Ma/Mi/027 | - | 1 bit |
| SUP duct pressure sensor failure | DI | 28 | Discrete_In. | D 6055 | Ma/Mi/028 | - | 1 bit |
| ETA duct pressure sensor failure | DI | 29 | Discrete_In. | D 6056 | Ma/Mi/029 | - | 1 bit |
| Analog output IN1 activation     | DI | 30 | Discrete_In. | D 6058 | Ma/Mi/030 | - | 1 bit |
| Analog output IN2 activation     | DI | 31 | Discrete_In. | D 6059 | Ma/Mi/031 | - | 1 bit |
| Analog output IN3 activation     | DI | 32 | Discrete_In. | D 6060 | Ma/Mi/032 | - | 1 bit |
| Frost protection from the DI1    | DI | 33 | Discrete_In. | D 6062 | Ma/Mi/033 | - | 1 bit |
| Frost protection from the DI2    | DI | 34 | Discrete_In. | D 6063 | Ma/Mi/034 | - | 1 bit |
| Frost protection from the DI3    | DI | 35 | Discrete_In. | D 6064 | Ma/Mi/035 | - | 1 bit |
| Frost protection from the DI4    | DI | 36 | Discrete_In. | D 6065 | Ma/Mi/036 | - | 1 bit |
| Primary heater failure           | DI | 37 | Discrete_In. | D 6066 | Ma/Mi/037 | - | 1 bit |
| Secondary heater failure         | DI | 38 | Discrete_In. | D 6067 | Ma/Mi/038 | - | 1 bit |
| Cooler failure                   | DI | 39 | Discrete_In. | D 6070 | Ma/Mi/039 | - | 1 bit |
| Internal bus failure             | DI | 40 | Discrete_In. | D 6071 | Ma/Mi/040 | - | 1 bit |
| External bus failure             | DI | 41 | Discrete_In. | D 6072 | Ma/Mi/041 | - | 1 bit |
| Ethernet failure                 | DI | 42 | Discrete_In. | D 6073 | Ma/Mi/042 | - | 1 bit |
| T-EHA sensor failure             | DI | 43 | Discrete_In. | D 6074 | Ma/Mi/043 | - | 1 bit |
| T-ETA sensor failure             | DI | 44 | Discrete_In. | D 6075 | Ma/Mi/044 | - | 1 bit |
| T-ODA sensor failure             | DI | 45 | Discrete_In. | D 6076 | Ma/Mi/045 | - | 1 bit |
| T-IDA sensor failure             | DI | 46 | Discrete_In. | D 6077 | Ma/Mi/046 | - | 1 bit |
| T-SUP sensor failure             | DI | 47 | Discrete_In. | D 6078 | Ma/Mi/047 | - | 1 bit |
| Stop signal - resetable          | DI | 48 | Discrete_In. | D 6081 | Ma/Mi/048 | - | 1 bit |
| Frost protection capilary        | DI | 49 | Discrete_In. | D 6082 | Ma/Mi/049 | - | 1 bit |
| Frost status of HRC              | DI | 50 | Discrete_In. | D 6084 | Ma/Mi/050 | - | 1 bit |
| Device is not ready              | DI | 51 | Discrete_In. | D 6085 | Ma/Mi/051 | - | 1 bit |
| Heaters overload status          | DI | 52 | Discrete_In. | D 6086 | Ma/Mi/052 | - | 1 bit |
| Flow learning process            | DI | 53 | Discrete_In. | D 6087 | Ma/Mi/053 | - | 1 bit |
| Ventilation boost for heating    | DI | 54 | Discrete_In. | D 6088 | Ma/Mi/054 | - | 1 bit |
| UVC lamps change interval        | DI | 55 | Discrete_In. | D 6089 | Ma/Mi/055 | - | 1 bit |
| Inspection interval              | DI | 56 | Discrete_In. | D 6090 | Ma/Mi/056 | - | 1 bit |
| Trial period expiration          | DI | 57 | Discrete_In. | D 6091 | Ma/Mi/057 | - | 1 bit |
| Cooler overload status           | DI | 58 | Discrete_In. | D 6099 | Ma/Mi/058 | - | 1 bit |
| Filters choked status            | DI | 59 | Discrete_In. | D 6104 | Ma/Mi/059 | - | 1 bit |
| Filter replacement interval      | DI | 60 | Discrete_In. | D 6105 | Ma/Mi/060 | - | 1 bit |
| Overheating input active         | DI | 61 | Discrete_In. | D 6106 | Ma/Mi/061 | - | 1 bit |

| Cooler is blocked                  | DI   | 62 | Discrete In.          | D 6107 | Ma/Mi/062     | -           | 1 bit                |
|------------------------------------|------|----|-----------------------|--------|---------------|-------------|----------------------|
| Vent.boost after HRC defrost       | DI   | 63 | Discrete In.          | D 6108 | Ma/Mi/063     | -           | 1 bit                |
| Flow Sensor supply failure         | DI   | 64 | <br>Discrete_In.      | D 6109 | Ma/Mi/064     | -           | 1 bit                |
| Flow Sensor extract failure        | DI   | 65 | Discrete_In.          | D 6110 | Ma/Mi/065     | -           | 1 bit                |
| Flow Sensor fresh air failure      | DI   | 66 | Discrete_In.          | D 6111 | Ma/Mi/066     | -           | 1 bit                |
| Alarm Reset                        | DO   | 67 | Coil                  | C 8001 | Ma/Mi/067     | Ma/Mi+1/067 | 1 bit                |
| Filter change interval reset       | DO   | 68 | Coil                  | C 8002 | Ma/Mi/068     | Ma/Mi+1/068 | 1 bit                |
| Current Work Regime                | AI   | 70 | Input_Reg.            | I 1001 | Ma/Mi/070     | -           | 2 byte               |
| Current Requested Temperature      | AI   | 71 | Input_Reg.            | I 1002 | Ma/Mi/071     | -           | 9.001<br>temperature |
| Current Requested Zone             | AI   | 72 | Input_Reg.            | I 1003 | Ma/Mi/072     | -           | 2 byte               |
| Current Requested fan power        | AI   | 73 | Input_Reg.            | I 1004 | Ma/Mi/073     | -           | 9.007 percentage     |
| Curr. flow ventilation request     | AI   | 74 | Input_Reg.            | I 1005 | Ma/Mi/074     | -           | 9.009 air flow       |
| Current flow circulation request   | AI   | 75 | Input_Reg.            | I 1006 | Ma/Mi/075     | -           | 9.009 air flow       |
| Current Pressure Level request     | AI   | 76 | Input_Reg.            | I 1007 | Ma/Mi/076     | -           | 2 byte               |
| Circulation rate request           | AI   | 77 | Input_Reg.            | I 1008 | Ma/Mi/077     | -           | 9.007 percentage     |
| Bypass position request            | AI   | 78 | Input_Reg.            | I 1009 | Ma/Mi/078     | -           | 2 byte               |
| Outdoor air temperature (T-        | A.I. | 70 | lanut Dec             | 1101   | Ma/Mi/079     | -           | 9.001                |
| (ODA)                              | AI   | /9 | input_keg.            |        |               |             | 9.001                |
| Supply air temperature (T-SUP)     | AI   | 80 | Input_Reg.            | 1102   | Ma/Mi/080     | -           | temperature          |
| Extract air temperature (T-ETA)    | AI   | 81 | Input Reg.            | I 1103 | Ma/Mi/081     | -           | 9.001<br>temperature |
| (                                  |      |    | p <u>_</u> <u>8</u> . | 1 1104 | Ma/Mi/082     |             | 9.001                |
| Indoor air temperature (T-IDA)     | AI   | 82 | Input_Reg.            | 1 1104 | 1010/1011/062 | -           | temperature          |
| Exhaust air temperature (T-EHA)    | AI   | 83 | Input_Reg.            | I 1105 | Ma/Mi/083     | -           | 9.001<br>temperature |
| Outdoor air average<br>temperature | AI   | 84 | Input Reg.            | I 1106 | Ma/Mi/084     | -           | 9.001<br>temperature |
| Supply fan control factor          | AI   | 85 | Input Reg             | I 1107 | Ma/Mi/085     | -           | 9 007 percentage     |
| Extract fan control factor         | AI   | 86 | Input Reg.            | I 1108 | Ma/Mi/086     | -           | 9.007 percentage     |
| Current supply fan flow            | AI   | 87 | Input Reg             | 1109   | Ma/Mi/087     | -           | 9 009 air flow       |
| Current extract fan flow           | AI   | 88 | Input Reg             | 1110   | Ma/Mi/088     | -           | 9 009 air flow       |
| Current outdoor air flow           | AI   | 89 | Input Reg.            | 1111   | Ma/Mi/089     | -           | 9.009 air flow       |
| Time transition BPS damper         | AI   | 90 | Input Reg.            | 1112   | Ma/Mi/090     | -           | 9.011 time (ms)      |
| Circulation control factor         | AI   | 91 | Input Reg.            | 1113   | Ma/Mi/091     | -           | 9.007 percentage     |
| Preheater control factor           | AI   | 92 | Input Reg.            | 1114   | Ma/Mi/092     | -           | 9.007 percentage     |
| Heater A control factor            | AI   | 93 | Input Reg.            | 1115   | Ma/Mi/093     | -           | 9.007 percentage     |
| Heater B control factor            | AI   | 94 | Input Reg.            | 1116   | Ma/Mi/094     | -           | 9.007 percentage     |
| Cooler control factor              | AI   | 95 | Input Reg.            | 1117   | Ma/Mi/095     | -           | 9.007 percentage     |
| Current operation mode             | AI   | 96 | Input Reg.            | I 1119 | Ma/Mi/096     | -           | 2 byte               |
| Fan control type                   | AI   | 97 | Input_Reg.            | I 1201 | Ma/Mi/097     | -           | 2 byte               |
| Maximal adjustable volume flow     | AI   | 98 | Input_Reg.            | I 1202 | Ma/Mi/098     | -           | 9.009 air flow       |
| Minimal adjustable volume flow     | AI   | 99 | Input_Reg.            | I 1203 | Ma/Mi/099     | -           | 9.009 air flow       |

| Volume flow measurement source  | AI | 100 | Input_Reg.   | 1204   | Ma/Mi/100 | -           | 2 byte               |
|---------------------------------|----|-----|--------------|--------|-----------|-------------|----------------------|
| Circulation damper control way  | AI | 101 | Input_Reg.   | I 1205 | Ma/Mi/101 | -           | 2 byte               |
| Bypass damper control way       | AI | 102 | Input_Reg.   | I 1206 | Ma/Mi/102 | -           | 2 byte               |
| Work Regime                     | AO | 110 | Holding_Reg. | H 1001 | Ma/Mi/110 | Ma/Mi+1/110 | 2 byte               |
| Requested Temperature           | AO | 111 | Holding_Reg. | H 1002 | Ma/Mi/111 | Ma/Mi+1/111 | 9.001<br>temperature |
| Requested Zone                  | AO | 112 | Holding_Reg. | H 1003 | Ma/Mi/112 | Ma/Mi+1/112 | 2 byte               |
| Requested fan power             | AO | 113 | Holding_Reg. | H 1004 | Ma/Mi/113 | Ma/Mi+1/113 | 9.007 percentage     |
| Volume flow ventilation request | AO | 114 | Holding_Reg. | H 1005 | Ma/Mi/114 | Ma/Mi+1/114 | 9.009 air flow       |
| Volume flow circulation request | AO | 115 | Holding_Reg. | H 1006 | Ma/Mi/115 | Ma/Mi+1/115 | 9.009 air flow       |
| Pressure Level control request  | AO | 116 | Holding_Reg. | H 1007 | Ma/Mi/116 | Ma/Mi+1/116 | 2 byte               |
| Circulation rate req.           | AO | 117 | Holding_Reg. | H 1008 | Ma/Mi/117 | Ma/Mi+1/117 | 9.007 percentage     |
| Bypass position req.            | AO | 118 | Holding_Reg. | H 1009 | Ma/Mi/118 | Ma/Mi+1/118 | 2 byte               |
| T-IDA from external measure     | AO | 119 | Holding_Reg. | H 1500 | Ma/Mi/119 | Ma/Mi+1/119 | 9.001<br>temperature |
| T-ODA from external measure     | AO | 120 | Holding_Reg. | H 1501 | Ma/Mi/120 | Ma/Mi+1/120 | 9.001<br>temperature |
| Current season                  | AI | 121 | Input_Reg.   | I 1010 | Ma/Mi/121 | -           | 2 byte               |
| Season setting                  | AO | 122 | Holding_Reg. | H 1010 | Ma/Mi/122 | Ma/Mi+1/122 | 2 byte               |

## Appendix A. Modbus index table

The Modbus indexes table for the following control systems can be provided on require – use the contact from the header of the document and ask the document according to the control system type

| Control system type | Modbus table doc          |
|---------------------|---------------------------|
| RD4 – HVAC unit     | RD4_parameters_140815.pdf |
| RD5 – HVAC unit     | RD5_parameters_EN.pdf     |
| SB - SMARTbox       | RD5_SB_parameters_EN.pdf  |
| aMotion (RD6)       | aM_parameters_en.pdf.pdf  |

#### Appendix B. Troubleshooting

Appendix B.1. Viewing Diagnostic information

- Type the IP address of the RD-BACnet/KNX into your web browser or use the FieldServer Toolbox to connect to the ProtoNode.
- Click on **Diagnostics and Debugging** Button, then click on **View**, and then on **Connections**.
- If there are any errors showing on the Connection page, please refer to Appendix B.2 for the relevant wiring and settings.

| Navigation                           | Coni     | nections        |        |        |         |         |                           |
|--------------------------------------|----------|-----------------|--------|--------|---------|---------|---------------------------|
| CN2077 ATREA v5.00a About Setup View | Connecti | ons             |        |        |         |         | 0                         |
| <ul> <li>Connections</li> </ul>      | Index    | Name            | Tx Msg | Rx Msg | Tx Char | Rx Char | Errors                    |
| * N1 - Modbus/TCP                    | 0        | N1 - Modbus/TCP | 31,762 | 31,762 | 381,144 | 482,782 | 399                       |
| • 51 - KNX                           | 1        | S1 - KNX        | 0      | 0      | 0       | 0       | 0                         |
| > Data Arrays                        |          |                 |        |        |         |         |                           |
| > Nodes                              |          |                 |        |        |         |         |                           |
| > Map Descriptors                    |          |                 |        |        |         |         |                           |
| User Messages                        |          |                 |        |        |         |         |                           |
| Diagnostics                          |          |                 |        |        |         |         |                           |
|                                      |          |                 |        |        |         |         |                           |
|                                      |          |                 |        |        |         |         |                           |
| Home HELP (F1) Contact Us            |          |                 |        |        |         | Logout  | Powered by<br>FieldServer |

#### Fig 25: Error messages screen

Appendix B.2. Check Wiring and Settings

- Modbus TCP communication:
  - Visual observations of LEDs on ProtoNode. (Appendix B.4)
  - Verify IP address setting
  - Verify wiring
- If the problem still exists, a Diagnostic Capture needs to be taken and sent to FieldServer. (Appendix B.3)

Appendix B.3. Take Diagnostic Capture With the FieldServer Utilities

- Once the Diagnostic Capture is complete, email it to <a href="mailto:support@sierramonitor.com">support@sierramonitor.com</a>. The Diagnostic Capture will allow us to rapidly diagnose the problem.
- Ensure that FieldServer Toolbox is Loaded on the PC that is currently being used, or download FieldServer-Toolbox.zip on the Sierra Monitor webpage, under Customer Care: Resource Center, Software Downloads: http://www.sierramonitor.com/customer-care/resource-center?filters=software-downloads
- Extract the executable file and complete the installation.
- Disable any wireless Ethernet adapters on the PC/Laptop.
- Disable firewall and virus protection software if possible.
- Connect a standard Cat 5 Ethernet cable between the PC and ProtoNode.
- Double click on the FS Toolbox Utility.
- Step 1: Take a Log

0

Click on the diagnose icon 4 of the desired device.

| smc FieldServer Toolbox |       |                |                   |           |          |              |   | - 0   | ×            |
|-------------------------|-------|----------------|-------------------|-----------|----------|--------------|---|-------|--------------|
| FieldServer             | Toolb | ox             |                   |           |          | S            | n | sie   | rra<br>nitor |
| DEVICES                 | ٠     | IP ADDRESS     | MAC ADDRESS       |           | FAVORITE | CONNECTIVITY |   |       |              |
| No_Title_Assigned       |       | 192.168.2.149  |                   | <u>دی</u> | *        | ٠            |   | Conne | ect -1/-     |
| CN2077 ATREA v5.00a     |       | 192.168.152.31 | 00:50:4E:12:8A:AB |           | *        | ٠            |   | Conne | ect -1/-     |
|                         |       |                |                   |           |          |              |   |       |              |
|                         |       |                |                   |           |          |              |   |       |              |
|                         |       |                |                   |           |          |              |   |       |              |

Fig 26: Toolbox – device list

• Select full Diagnostic

| smc FieldServer Toolbox                  |                          |                                                                                                    | - 🗆 X                          |
|------------------------------------------|--------------------------|----------------------------------------------------------------------------------------------------|--------------------------------|
| FieldServer                              | Toolbox                  | smc Device Diagnostics     —     —     ×       Device Diagnostics                                                                                                    | SMC <sup>sierra</sup> monitor  |
| DEVICES                                  | IP ADDRE                 | No_Title_Assigned 192.168.2.149                                                                                                    | FAVORITE CONNECTIVITY          |
| No_Title_Assigned<br>CN2077 ATREA v5.00a | 192.168.2.<br>192.168.15 | Diagnostic Test     Full Diagnostic       2     Set capture period     0:05:00       ✓ Timestamp each character       □ Enable Message logging       □ Show advanced options | ★ • Connect ✓<br>★ • Connect ✓ |
|                                          |                          | Start Diagnostic Open Containing Folder Close                                                                                                    |                                |

Fig 27: Toolbox – diagnostics tool

- If desired, the default capture period can be changed.
- Click on Start Diagnostic.
- Wait for Capture period to finish. Diagnostic Test Complete window will appear.
- Step 2: Send Log
  - Once the Diagnostic test is complete, a .zip file will be saved on the PC.

| FieldServer Too | olbox                                                                                                    |                                          |          | S            | Sierra  |
|-----------------|----------------------------------------------------------------------------------------------------|------------------------------------------|----------|--------------|---------|
| DEVICES 🕀       | smc Device Diagnostics                                                                                    |                                          | FAVORITE | CONNECTIVITY |         |
| ProtoNode       | Device D                                                                                                  | Diagnostics                              | *        | •            | Connect |
|                 | ProtoNode                                                                                                 | 192.168.3.110                            |          |              |         |
| smc Diac        | inostic Test Complete                                                                                     |                                          |          |              |         |
| 0               | Diagnostic test completed and the<br>Diagnostic_2015-02-18_12-28.zip<br>Do you want to open the containir | results have been added to<br>1g folder? |          |              |         |
|                 |                                                                                                    | Open Canc                                | el       |              |         |

Fig 28: Toolbox – diagnostics tool

• Choose open to launch explorer and have it point directly at the correct folder. Send the Diagnostic zip file to <a href="mailto:support@sierramonitor.com">support@sierramonitor.com</a>

 Image: Diagnostic\_2014-07-17\_20-15.zip
 2014/07/17 20:16
 zip Archive
 676 KB

## Appendix B.4. LED Diagnostics RD-BACnet/KNX and Devices

Please see the diagram below for RD-BACnet/KNXLED Locations.

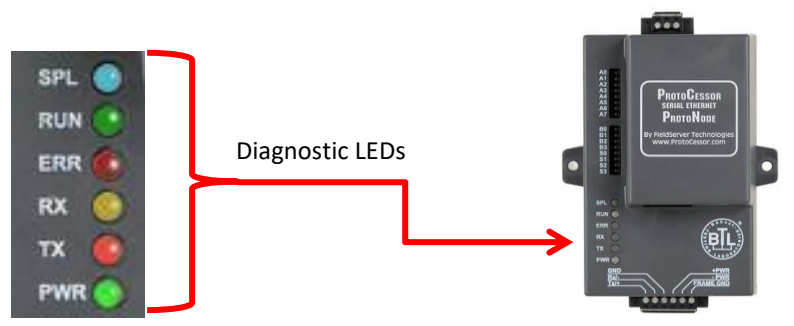

Fig 29: LED position

| Tag | Description                                                                                                    |
|-----|----------------------------------------------------------------------------------------------------|
| SPL | The SPL LED lights blue, when the RD-BACnet/KNX has no Modbus connection with one (or more) adjusted<br>profiles.                                                                                                    |
| RUN | The RUN LED will start flashing when the module is ready for standard operation – typically in 60s after power<br>supply is on.                                                                                                    |
| ERR | The SYS ERR LED will go on solid 15 seconds after power up. It will turn off after 5 seconds. A steady red light will indicate there is a system error on ProtoNode.<br>One of the reason of the red LED could be conflict of adjusted profiles – erase all the profiles and build them again.<br>If it doesn't help, report the related "system error" shown in the error screen of the GUI interface to FieldServer Technologies for evaluation. |
| RX  | The RX LED flashes when a message is received on the host port – the flash may last short interval, typically several ms.                                                                                                    |
| тх  | The TX LED flashes when a message is sent on the host port the flash may last short interval, typically several ms.                                                                                                    |
| PWR | This is the power light and should show steady green at all times when RD-BACnet/KNX is powered.                                                                                                    |

## Appendix B.5. Image versions coping

There are more sw images in the RD-BACnet/KNX module during the history its distribution.

| Image  | Possible fault                                                                                                    | Solution                                                                                                    |
|--------|----------------------------------------------------------------------------------------------------|----------------------------------------------------------------------------------------------------|
| CN1007 | KNX communication doesn't work at all                                                                                                    | Download the "prof2b_RD5till21_CN1007_fix.csv"<br>mapping file to the ProtoNode                                                                                               |
|        | When writing data through KNX, the affected unit is always the 1 <sup>st</sup> . it is not possible to write date to the 2 <sup>nd</sup> or further unit | Download the "prof2b_RD5till21_CN1007_fix.csv"<br>mapping file to the ProtoNode                                                                                               |
|        | The KNX communication doesn't work with GIRA home server                                                                                                 | Download the image "CN1007-Profile_Loader-<br>B0005-2.3.8-armv7.img" to the ProtoNode.<br>Attention! Apply to the ProtoNode, which is<br>equipped with ARM7 proc only!        |
| CN2077 | Till current manual revision, no fault in this<br>image is known                                                                                         |                                                                                                    |
| CN2180 | <i>Till current manual revision, no fault in this image is known</i>                                                                                     | Download the image "CN2180-Profile_Loader-<br>B0024-1.0.1-beta-armv7.simg" to the ProtoNode.<br>Attention! Apply to the ProtoNode, which is<br>equipped BIOS 4.1.2 or higher! |

## Appendix C. Reference

Appendix C.1. Specifications

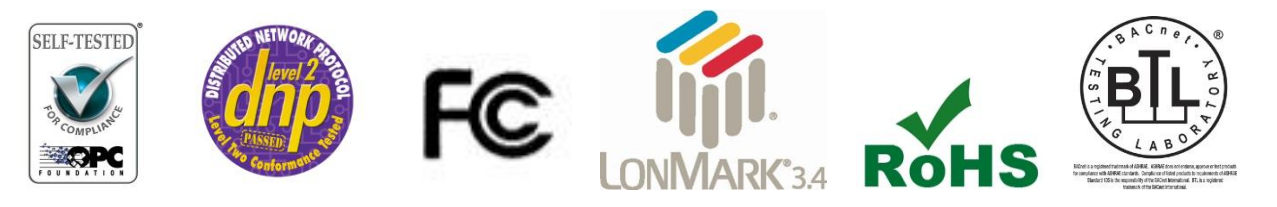

|                           | ProtoNode                                                                                                    |  |  |  |
|---------------------------|----------------------------------------------------------------------------------------------------|--|--|--|
| Electrical<br>Connections | One 6-pin Phoenix connector, one RS-485 +/- ground port, power +/- frame ground port<br>One 3-pin RS-485 Phoenix connector, one RS-485 +/- ground port<br>One Ethernet-10/100 Ethernet port                                                      |  |  |  |
| Approvals:                | CE Certified; TUV approved to UL 916, EN 60950-1, EN 50491-3 and CSA<br>C22-2 standards;<br>FCC Class A Part 15; DNP3 Conformance Tested; OPC Self-tested for<br>Compliance;<br>RoHS Compliant; CSA 205 Approved<br>BTL Marked LonMark Certified |  |  |  |
| Power Requirements        | Multi-mode power adapter: 9-30VDC or 12 - 24VAC                                                                                                    |  |  |  |
| Physical Dimensions       | 11.5 cm L x 8.3 cm W x 4.1 cm H (4.5 x 3.2 x 1.6 in.)                                                                                                    |  |  |  |
| Weight:                   | 0.2 kg (0.4 lbs)                                                                                                    |  |  |  |
| Operating<br>Temperature: | -40°C to 75°C (-40°F to167°F)                                                                                                    |  |  |  |
| Surge Suppression         | EN61000-4-2 ESD EN61000-4-3 EMC EN61000-4-4 EFT                                                                                                    |  |  |  |
| Humidity:                 | 5 - 90% RH (non-condensing)                                                                                                    |  |  |  |

#### Appendix C.1.1. Compliance with UL Regulations

For UL compliance, the following instructions must be met when operating ProtoNode.

- The units shall be powered by listed LPS or Class 2 power supply suited to the expected operating temperature range.
- The interconnecting power connector and power cable shall:
  - Comply with local electrical code.
  - Be suited to the expected operating temperature range.
  - Meet the current and voltage rating for ProtoNode/Net
- Furthermore, the interconnecting power cable shall:
  - Be of length not exceeding 3.05m (118.3")
  - Be constructed of materials rated VW-1 or FT-1 or better
- If the unit is to be installed in an operating environment with a temperature above 65 °C, it should be installed in a Restricted Access Area requiring a key or a special tool to gain access
- This device must not be connected to a LAN segment with outdoor wiring.Limited 2 Year Warranty

Sierra Monitor Corporation warrants its products to be free from defects in workmanship or material under normal use and service for two years after date of shipment. Sierra Monitor Corporation will repair or replace any equipment found to be defective during the warranty period. Final determination of the nature and responsibility for defective or damaged equipment will be made by Sierra Monitor Corporation personnel.

All warranties hereunder are contingent upon proper use in the application for which the product was intended and do not cover products which have been modified or repaired without Sierra Monitor Corporation's approval or which have been subjected to accident, improper maintenance, installation or application, or on which original identification marks have been removed or altered. This Limited Warranty also will not apply to interconnecting cables or wires, consumables or to any damage resulting from battery leakage.

In all cases Sierra Monitor Corporation's responsibility and liability under this warranty shall be limited to the cost of the equipment. The purchaser must obtain shipping instructions for the prepaid return of any item under this warranty provision and compliance with such instruction shall be a condition of this warranty.

Except for the express warranty stated above, Sierra Monitor Corporation disclaims all warranties with regard to the products sold hereunder including all implied warranties of merchantability and fitness and the express warranties stated herein are in lieu of all obligations or liabilities on the part of Sierra Monitor Corporation for damages including, but not limited to, consequential damages arising out of/or in connection with the use or performance of the product.

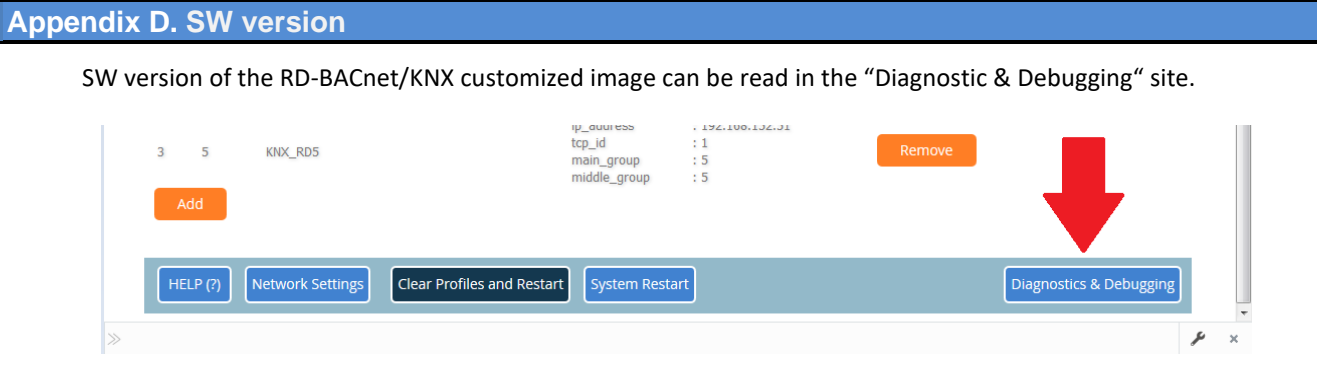

Fig 30: Web – Diagnostics & debugging

Then open the "About" item, and see the "DCC\_Version"

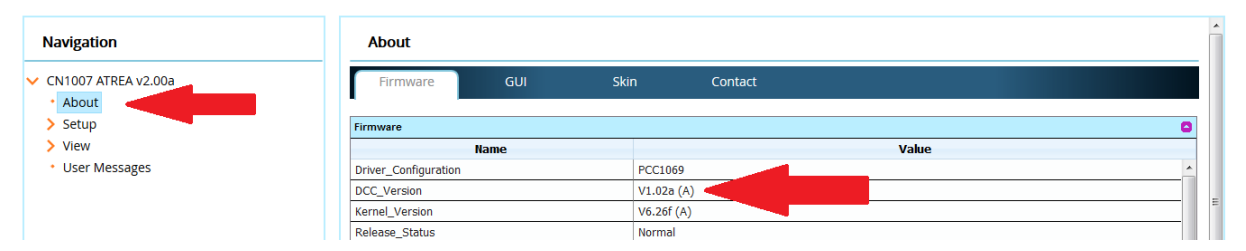

| SW                                                                      | Changes, new functions                                                   | failure correction                                                                                                    | release date |
|-------------------------------------------------------------------------|--------------------------------------------------------------------------|----------------------------------------------------------------------------------------------------|--------------|
| CN1006                                                                  | • 1st version supporting KNX and BACnet<br>– Airflow data table included |                                                                                                    | 25.5.2015    |
| CN1007                                                                  |                                                                          | • Restoration of the BACnet<br>profiles<br>(nl9210_4.bin,web.img)                                                             | 24.4.2016    |
| CN1007<br>Kernel v.: 6.32<br>Build rev.: 3.14.0                         |                                                                          | • KNX 3 level addressing was<br>fixed (2 versions for DIGI<br>and current hw) – web.img                                       | 19.12.2016   |
| CN1007<br>Kernel v.: 6.32<br>Build rev.: 3.14.0                         |                                                                          | • Correction of multiple<br>profile communication (KNX<br>protocol only) – more than 1<br>profile didi not work.<br>(web.img) | 18.4.2017    |
| CN1007<br>Kernel v.: 6.37d<br>Build rev.: 4.8.14-11                     | • Correction of KNX protocol proces for<br>GIRA Home Server              |                                                                                                    | 10.10.2017   |
| CN1007<br>Kernel v.: 6.37d<br>Build rev.: 4.8.14-11<br>Image: 17.4.2018 |                                                                          | • RD5 data fixing – no transfer<br>of the status of the SE, SC<br>and CO1 outputs                                             | 17.4.2018    |
| CN1007<br>Kernel v.: 6.37d<br>Build rev.: 4.8.14-11<br>Img: 2018-07-05  |                                                                          | • Fixing of the data transfer:<br>Alarms 48 and 58 (1.st Frost<br>protection and Flow<br>disbalance) (for RD5)                | 5.7.2018     |

| CN1007<br>BIOS 4.0.2 or higher<br>Img: 2019-04-02                      | • Support of the Gira HS with the FPC-<br>N40 hw with arm 7                                                                                                    |                                                                                       | 19.4.2019 |
|------------------------------------------------------------------------|----------------------------------------------------------------------------------------------------|---------------------------------------------------------------------------------------|-----------|
| CN1007<br>BIOS 4.0.2 or higher<br>Img: 2019-04-02<br><b>prof2k.csv</b> |                                                                                                    | <ul><li>KNX:</li><li>Fixing of the communication with more then 1 HVAC unit</li></ul> | 6.1.2021  |
| CN2077<br>BIOS 4.0.2 or higher<br>Img: 2021-03-04                      | <ul> <li>Can be used only with ARM7<br/>platform</li> <li>Correction of the data points content<br/>(RD5 for KNX and BACnet)</li> <li>Profile for the SMARTboxes</li> </ul>                                           |                                                                                       | 4.3.2021  |
| CN2180 v 6.00a<br>BIOS 4.1.2 or higher<br>Img: 2023-01-26              | <ul> <li>HVAC unit with the aMotion (RD6) control system is supported (BACnet and KNX)</li> <li>Note: When necessary to apply to ProtoNode with BIOS lower than 4.1.2, the group of csv files can be used.</li> </ul> |                                                                                       | 26.1.2023 |
| CN2180 v6.02a                                                          | Only group of csv profile files.<br>Support for the BACnet MS/TP. See<br>the chap. 3.3.9 and 3.3.10                                                                                                    |                                                                                       | 28.2.2023 |

## CAUTION!

**Do not** use image, which is generated for **ARM 7** to download into different platform (**ARM5** or **DIGI**) ! It may cause fatal error of the module, which cannot be repaired!

The BIOS version refers about the hw of the module:

- ARM 7 ~ BIOS 4.0.2 or higher
- ARM 5 ~ BIOS 2.5.2

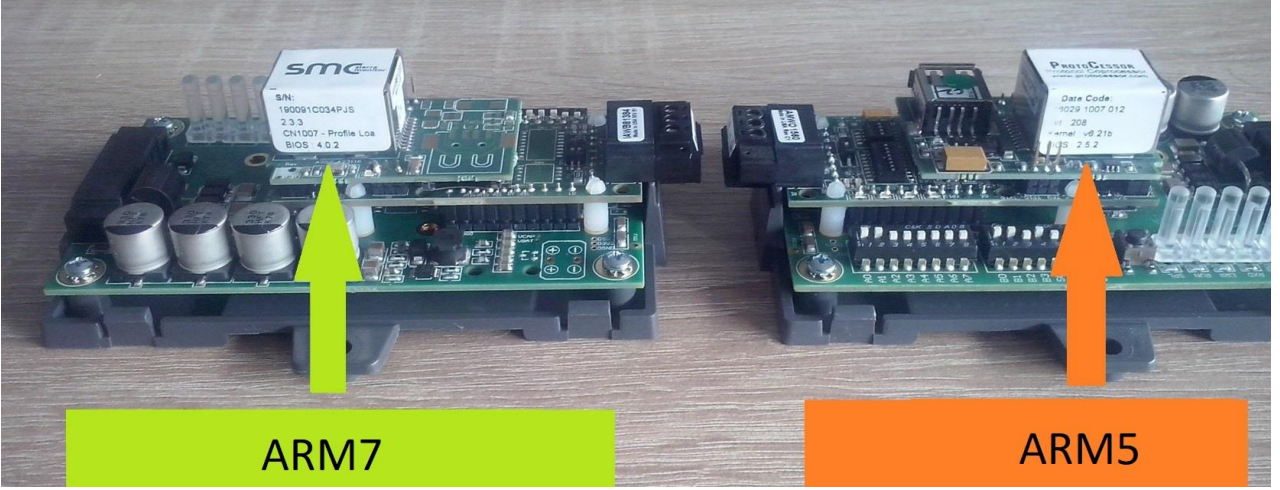

Fig 32: HW type

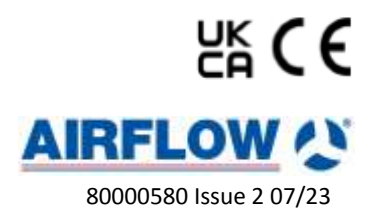